# ICT活用推進 概況

令和3年度 ICT活用推進モデル校事業中間発表会

秋田県立秋田高等学校

### はじめに

本校では、昨年度、新型コロナ感染症拡大による休 校を契機に、教育機関向けクラウドサービス「G Suite for Education」を導入し、クラウドによる学習支援を開 始しました(R2.4.30利用開始)。

その後、本校職員の積極的で柔軟な姿勢によって、 半年ほどで、各学年や授業等を中心に、活用は一気 に進みましたが、生徒個人の端末と環境に頼った手 探りの取り組みでした。したがって、このICT活用推進 事業は、本校にとってまさに「渡りに船」であったといえ ます。

まずは、昨年度前期末に実施した意識調査結果か ら、当時の教師・生徒の利用状況についてご紹介しま す。

44

R2年度意識調査より

# [G Suit for Education導入後の変容] 情報の交流が盛んに スケジュールの管理が容易に 意見の集約や調査が容易に

R2年度意識調査より

# [利用端末] スマホが6割を超える

R2年度意識調査より

# [利用頻度] よく利用している78%

R2年度意識調査より

### [利用頻度の高いアプリ]

classroom

スプレッドシート (表計算)

ドキュメント(文書作成)

classroom(クラス通営・管理

フォト(写真の保存・管理)

カレンター (スケシュール) ドキュメント

キーブ (メモ)

Forms ドライブ ドキュメント

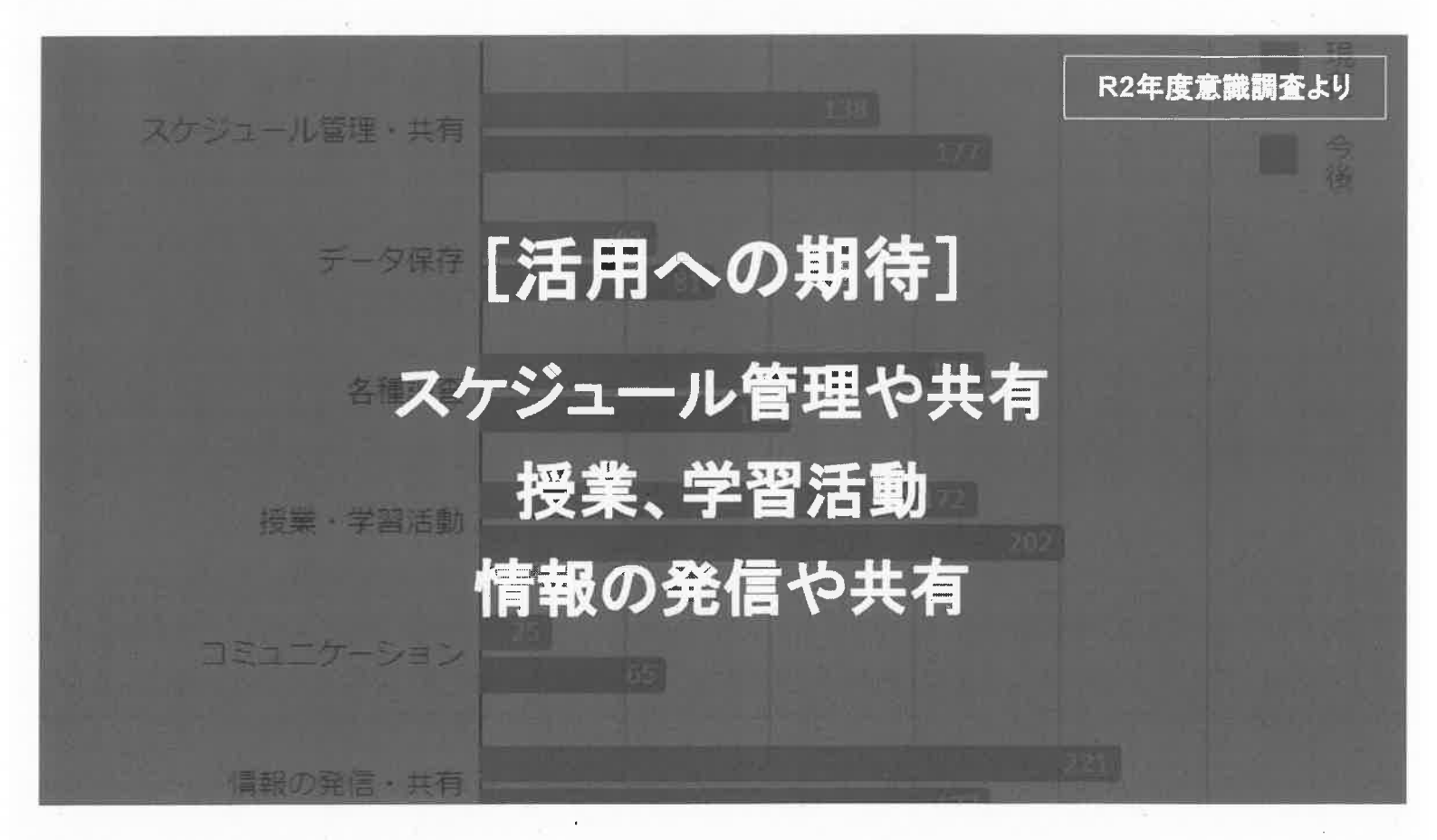

令和2年度 導入後の調査 からみえた メリット

・文書や資料等の共同編集は画期的

FWのしおり作成・探究活動の発表資料作成など

- ・ICT活用について実践を通して考える契機に R3本格始動の「ICT活用推進」への移行がスムーズ
- ・主体的な情報取得・発信のトレーニングに
- ・即時的・効果的指導が可能
- ・教科指導の手段が格段に増えた

模試の解説動画アップ・小テストの実施・振り返り

・情報共有、アンケート実施・集計等が容易に 省カ化とペーパーレス化にも効果大

### 令和3年度 本格導入 を見据えた 課題

#### ・リテラシー格差を埋める手立てが必要

抵抗感を抱く人も少なからずいる。授業等でのより効果的な活 用には、学校にいるすべての人の方向合わせ、個々のスキル アップが課題。

授業改善のためにICTを工夫して活用する。生徒の学力向上や 深い学びにつながる一つの手段であることを念頭に、研修を充実 させ、協働で学び合う姿勢が必要。

#### ・通信環境や利用端末等の状況が個別に異なる

このことから、活用の指導が徹底できない状況だった。ただ、年度内に校内Wi-Fi環境が整備され、R3年度には一人1台端末での学習が本格実施となることから、校内での学習活動における格差は解消されると考えた。

令和3年度 本格導入 を見据えた 課題

#### 「情報モラル」では職員の姿勢が試される

学年、教科によって差はあるが、様々な場面で活用されること で「情報モラル」についての課題も出始めている。

ICT活用を前提とした取り組みである以上は、教師・生徒とも に、利用しやすい環境を保障しながら、日々起こる諸問題への対応を教育の機会ととらえ対応していくことが理想。

#### ・本格実施を見据えたルールづくりを行う

教師側の情報発信の頻度やタイミング、投稿内容の精選、生徒 側の適切な端末利用等。ただし、ICT活用によって生まれる新し い発見、教師や生徒の試したい気持ちや挑戦心を削ぐことのな いよう配慮が必要。

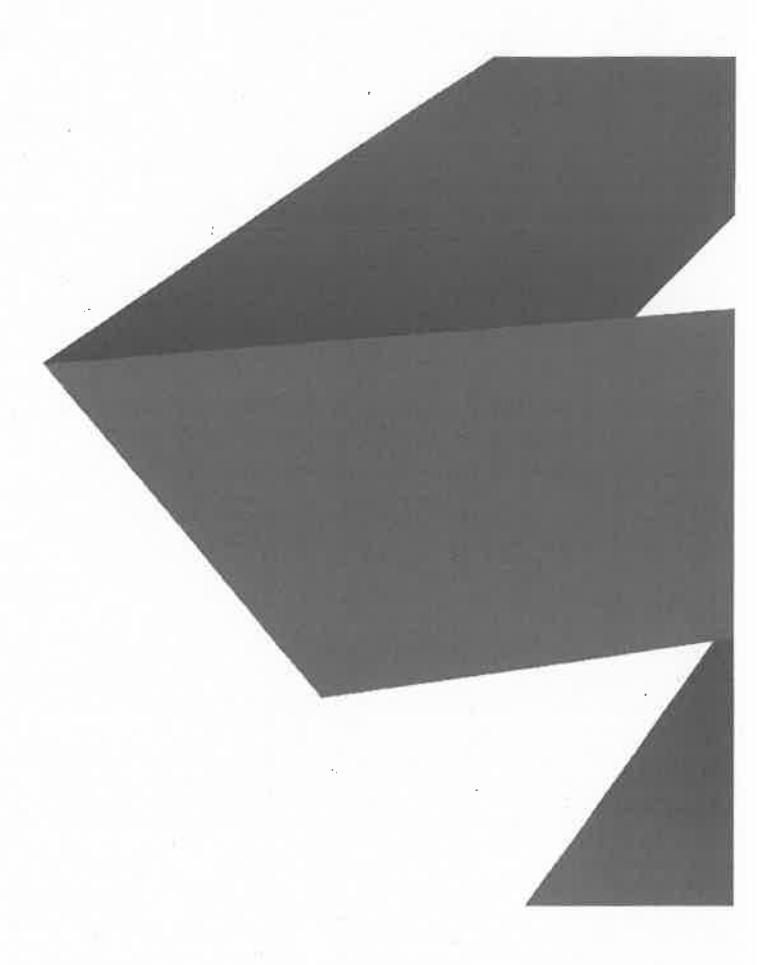

### 今年度の活用状況

R3 ICT活用推進に関する意識調査より

### 本校でのガイドライン策定のポイント

·ICT活用推進を前提としたガイドラインを策定する

・社会生活(道徳・法律)や学校・家庭生活との関わり からインターネット利用を考える

・教員、生徒それぞれの意見を募る機会をつくり、策定に生かす

- ·家庭においても、端末・インターネット利用への理解を求める
- ·Chromebookは、原則として各自、卒業まで常時管理 するものとする
- ·ChromebookとACアダプタは持ち帰り、充電 を基本とする

ICT端末はツール。文房具同様、個人で常時管理し、個人の責任で活用すべきもの

### 本校でのICT活用

・電子黒板:2・3年生の教室棟に重点配置..活用は進み、不足がちで取り合いも ・Chromebook:生徒用端末は初期不良多く、職員用は故障時の代替で常に不足がち ・Classroom:学年、HR、教科・科目、部活動、イベントなど、活用は多岐に

職員用Ⅳ-校務センター」...朝の口頭連絡が激減

情報発信、課題のやりとり、記録、カレンダーとの連動、リマインド ・ドライブ:共有ドライブ活用で職員会議はペーパーレス、時間短縮を目指す ・ドキュメント:3年は出願書類の推敲…教師と共同編集、時間・場所を選ばない ・Forms:欠席・遅刻連絡…朝の留守電対応がほぼ不要に

朝学習や確認テスト、振り返り...共有化、ペーペーレス \* Wi-Fiが課題

各種アンケート…調査・集計・結果の共有がスムーズで作業効率もJP ・Chat:学年で、分掌で、教科で、生徒間で、職員間で、生徒職員間で即時やり取り ・Jamboard:グループ協議等に活用…ライブ感UP、共有化・可視化・データ化

共有化・ペーパーレス化・効率化・即時性UP

#### R3 ICT活用推進に関する意識調査

実施日:令和3年10月7日(木) 対象:本校生徒および職員 回答数:生徒688名

(全校生徒810名)

教員44名

(教諭·臨時講師等52名)

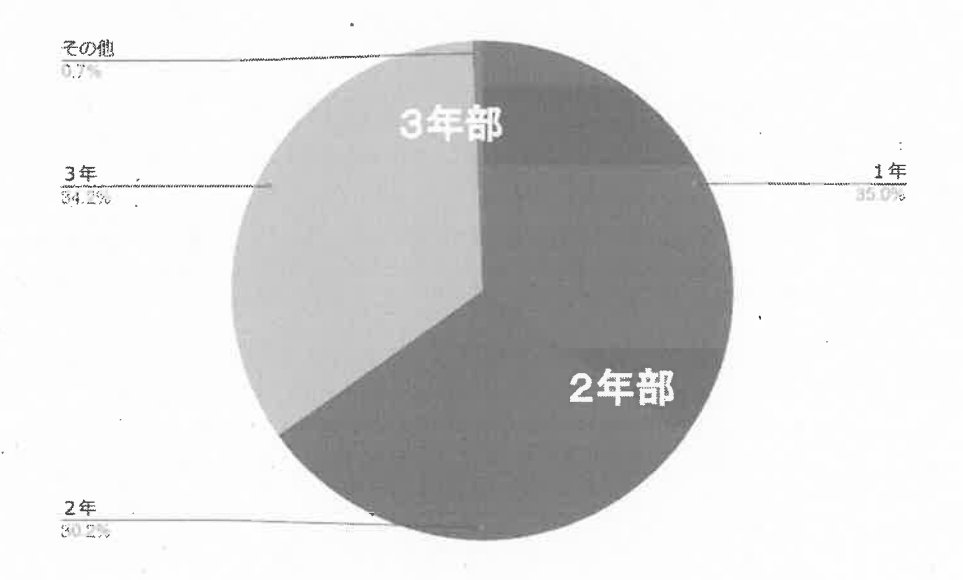

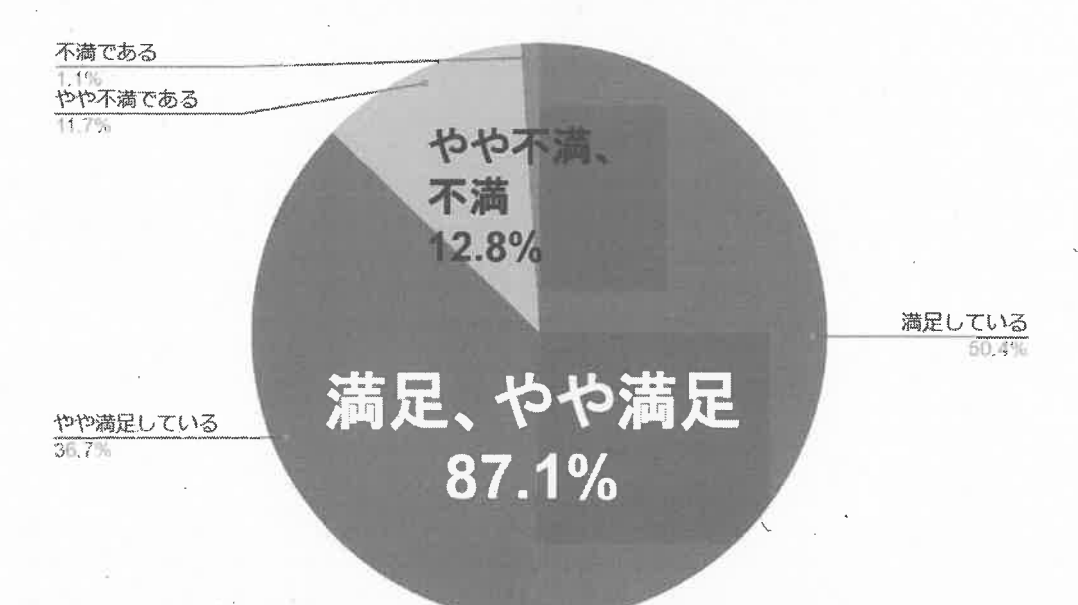

### I-1 Chromebook導入をどう捉えたか

### Chromebook導入は概ね肯定的に受け止められている

#### I-2-a 導入に「満足している」「やや満足している」の理由

【教師側のメリット】自由記述より

・生徒への連絡の伝達が効率化され、学級担任の負担が軽減

・幅広く授業展開できるようになった

・面談時に活用したり、生徒と情報共有したりするのが容易に

・生徒がより主体的に学習できるように

・生徒への課題の出し方を工夫できるようになった

・生徒のICT環境に寄らず、データのやり取りができるようになった

#### I-2-a 導入に「満足している」「やや満足している」の理由

【生徒側のメリット】自由記述より

・連絡が口頭にとどまらず、欠席しても必ず情報を受け取れるようになった。

・共同編集等が可能になり、作業をより効率よく行えるようになった。

・ドキュメントでノートを取ったり、チャットで先生と業務連絡ができたり、欠席しても家で課題提出できたり、今まで以上に学習の幅が広がった。

・授業で問題を解きフォームに回答入力すると自動集計され、クラスの正答率などがわかる。

- ・わざわざPCルームに行かずとも調べ物ができたり、コミュニケーションしやすくなった。
- ・情報共有が楽になり、Driveやドキュメントでスムーズに打ち合わせができた。

・自主的にできることが増えた。自分の力で何とかしようと思えることが多くある。

・問題がClassroomにUPされるようになって、プリントの処理が楽になった。

#### I-2-b 導入に「不満である」「やや不満である」の理由

【 教員側のデメリット 】自由記述より ・教員には一人一台の貸与がない 不満の書き込みは2年生、 肯定的な意見は3年生に多い

【生徒側のデメリット】自由記述より

・教科書が電子化されていないので、更に重いものが増え、長距離自転車通学にはきつい

・端末を有効に活用しているというよりも、荷物が増えただけという印象が大きい

・Classroomはスマホでも入れるため、自宅ではほぼスマホで使っている

・次々と連絡が入り、私生活と学校生活の境がなくなっていくように感じる

・大事な連絡は紙で確実に伝えてほしい

・学校で充電できる仕組みを整えてほしい

#### I-3 導入前と導入後で、自身や周囲の取り組みに変化はあったか

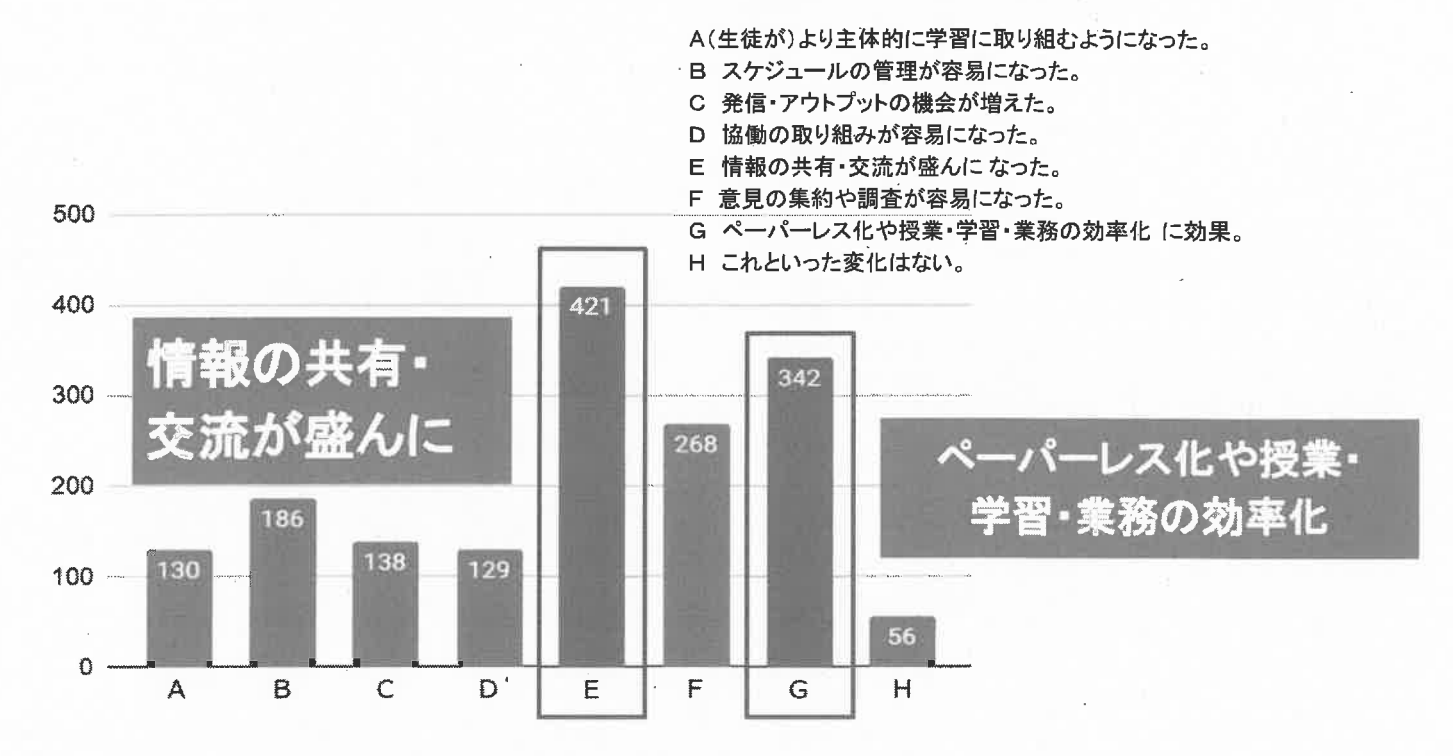

#### I-3 導入前と導入後で、自身や周囲の取り組みに変化はあったか

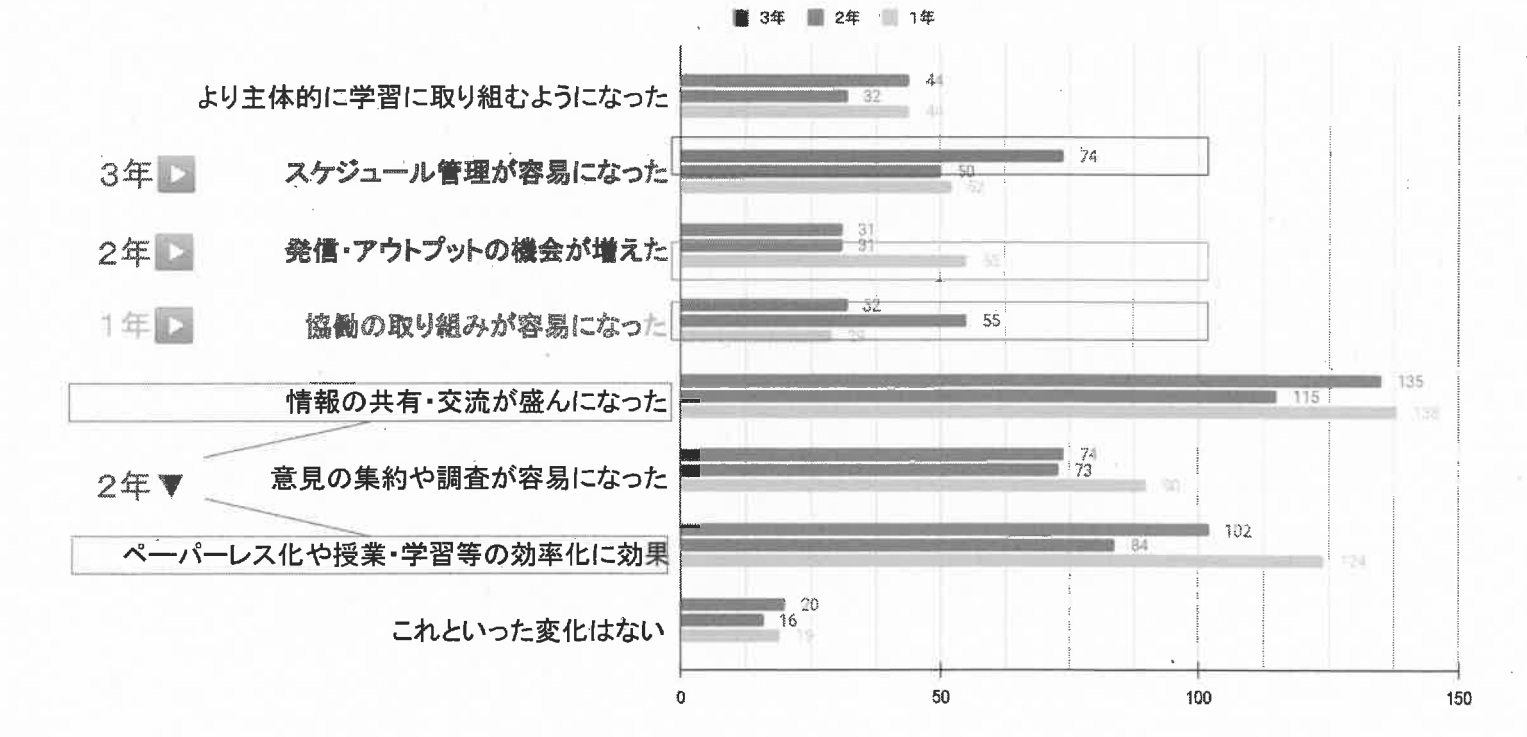

#### I-3 導入前と導入後で、自身や周囲の取り組みに変化はあったか

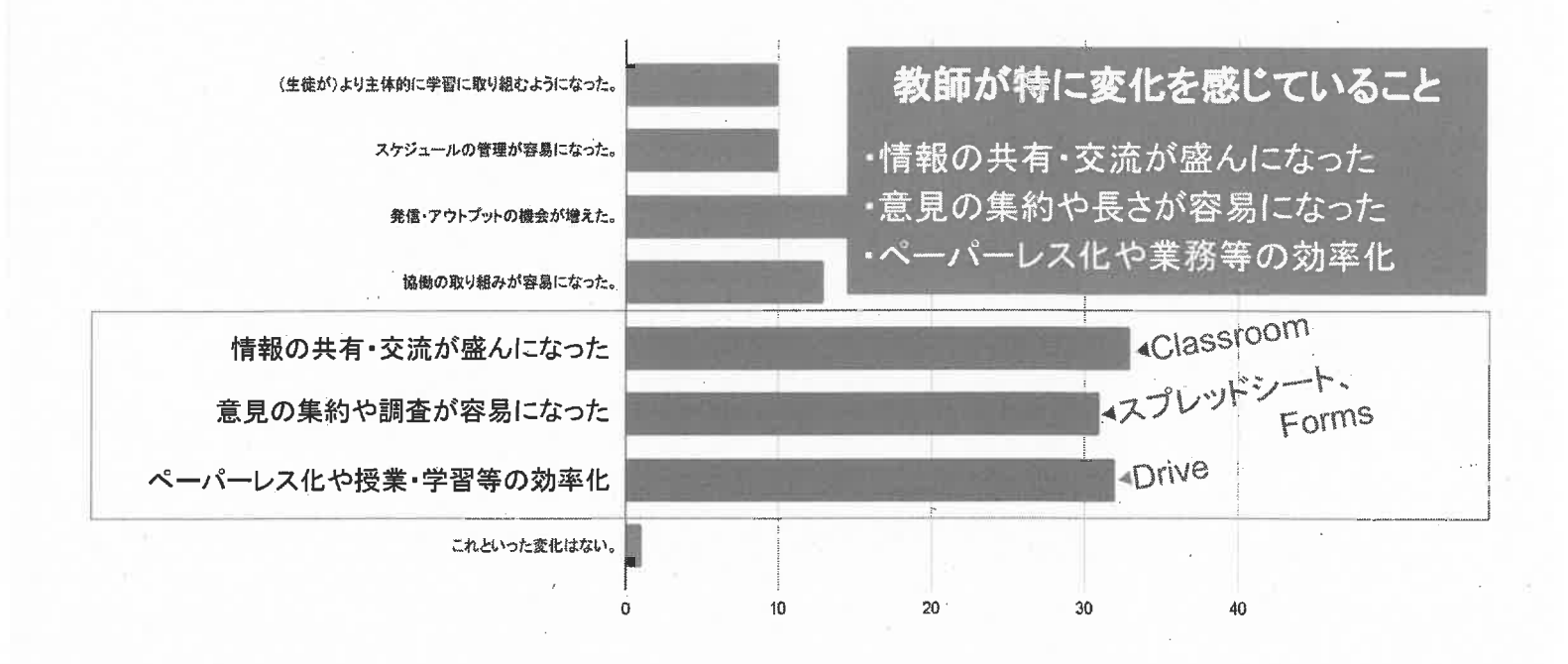

●「情報の共有・交流が盛んになった」
 ●「ペーパーレス化や業務等の効率化等に効果」

が多くなっている理由

教員間、教員-生徒間のオンラインでの連絡・情報共有に Classroom、授業プリントなどのデータ配布や課題提出などに Driveが、それぞれよく活用されているから。

#### ●「意見の集約や長さが容易になった」

が多くなっている理由

Formsを利用すれば、スプレッドシートですぐに一覧化でき、 紙媒体でのアンケート実施よりも準備・集計作業を大幅に効率 化できるから。

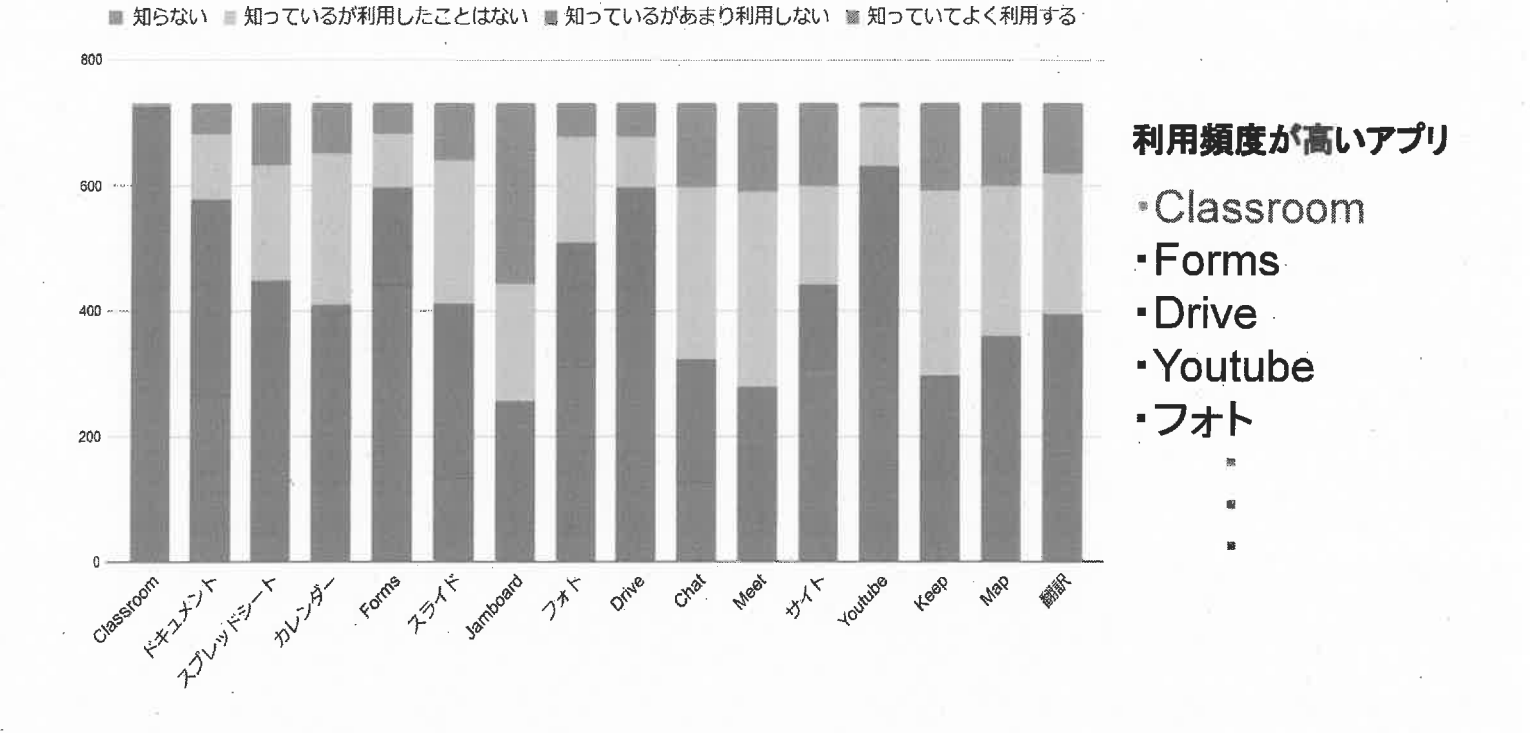

### **II-1** Googleアプリの利用状況

II-1 Googleアプリの利用状況

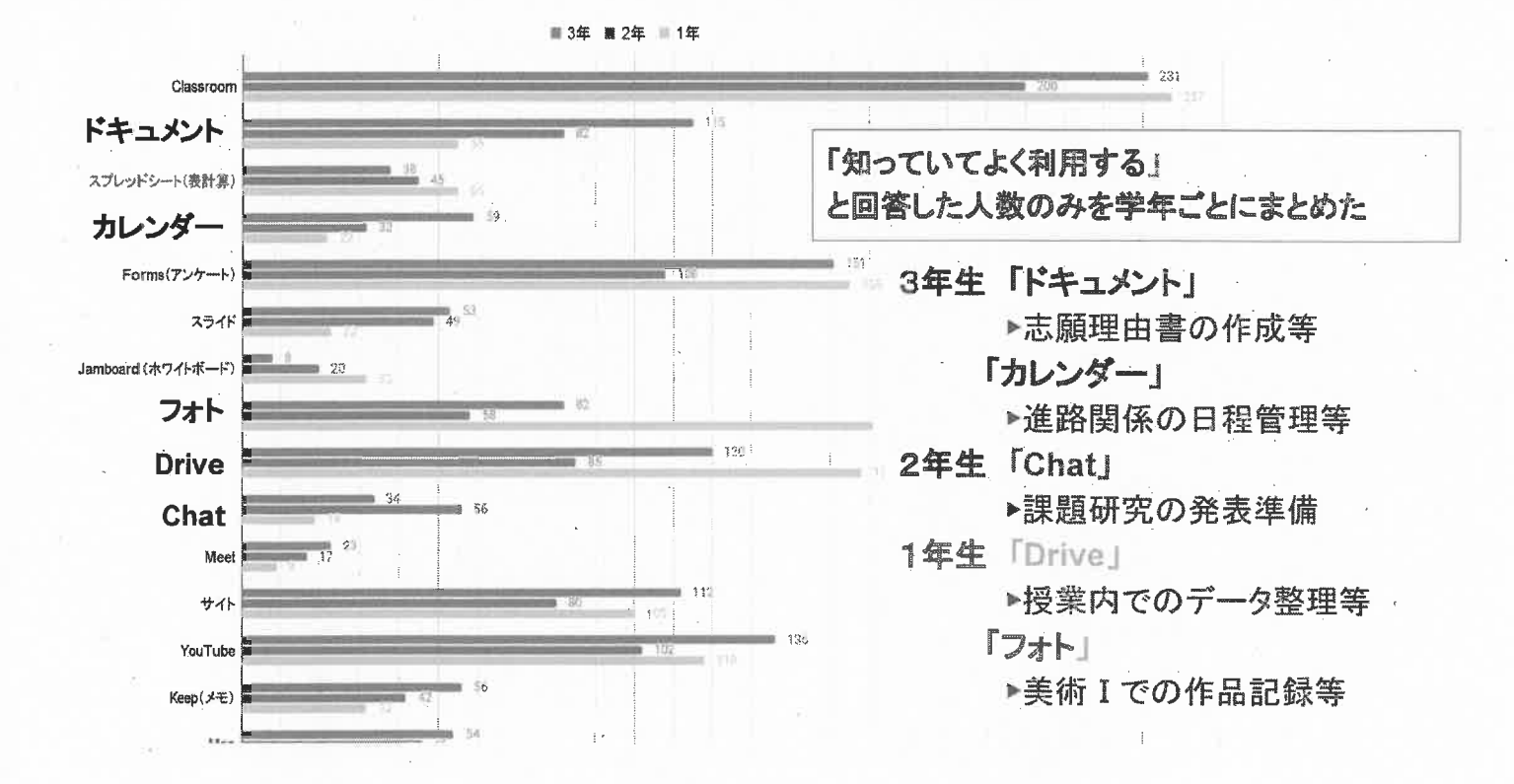

55

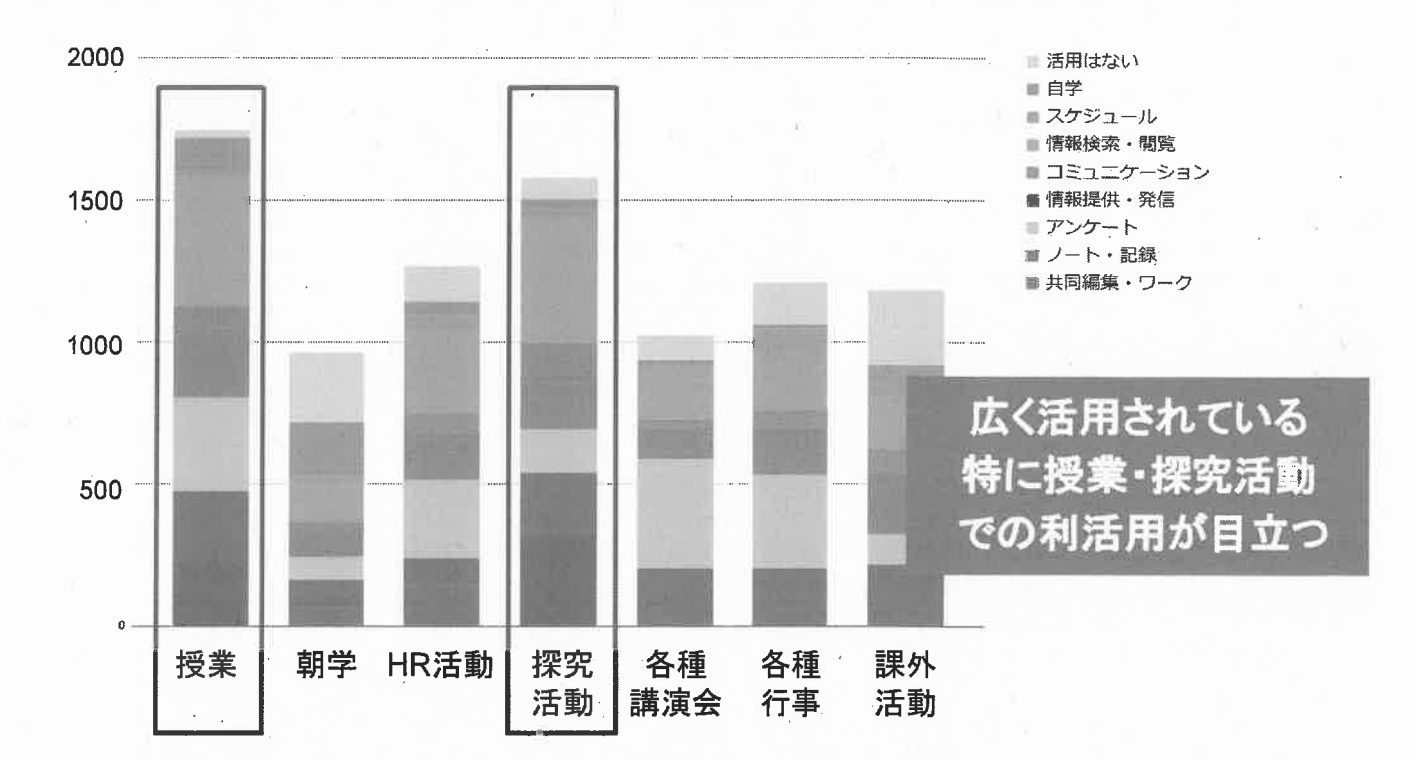

### I-2-a 校内でのChromebook・Googleアプリの利用場面とその活用

#### I-2-a 校内でのChromebook-Googleアプリの利用場面とその活用

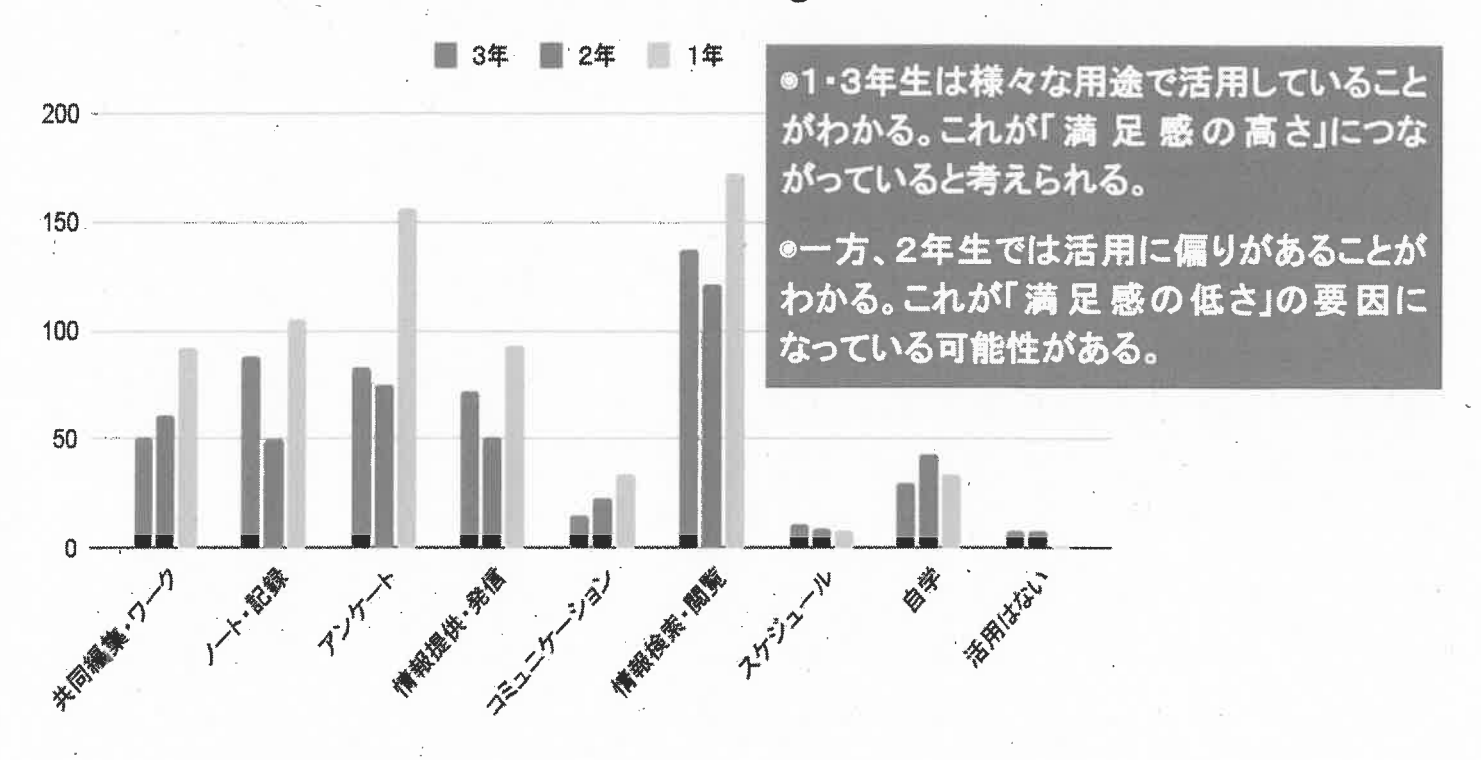

I-2-b 校外でのChromebook Googleアプリの利用場面とその活用

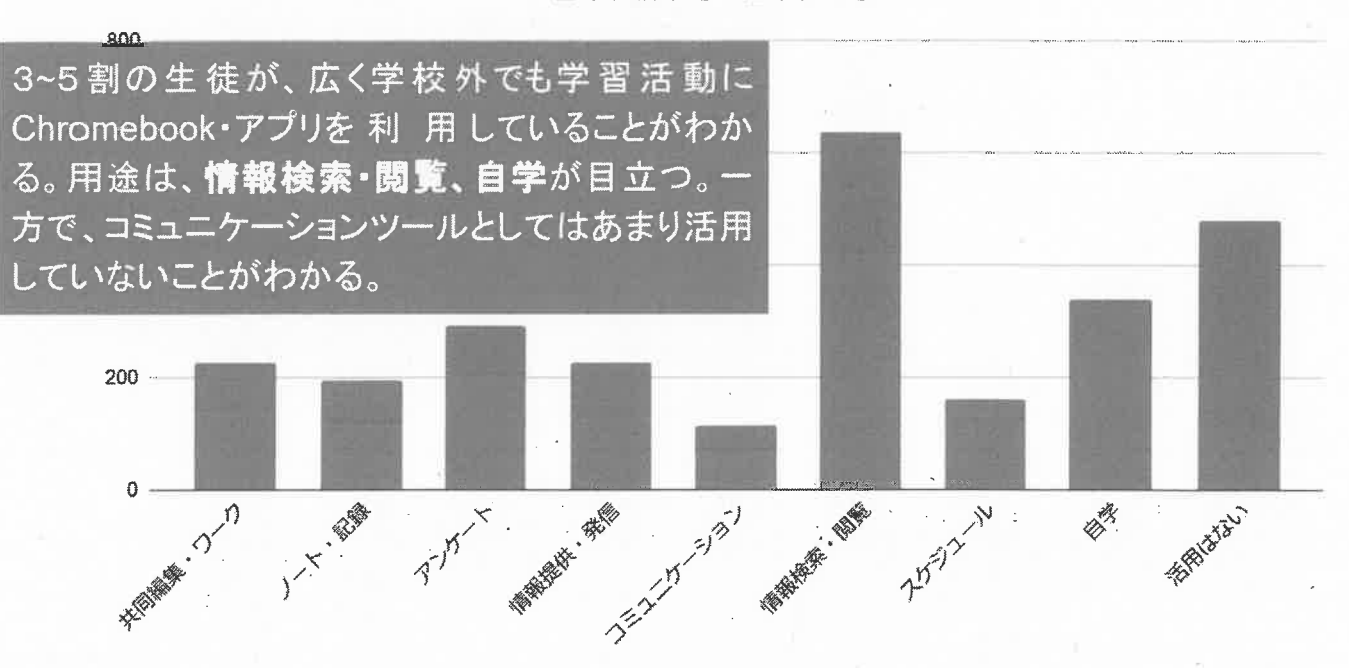

■ 自宅外で ■ 自宅で

**I-4** Chromebook Googleアプリの利用頻度

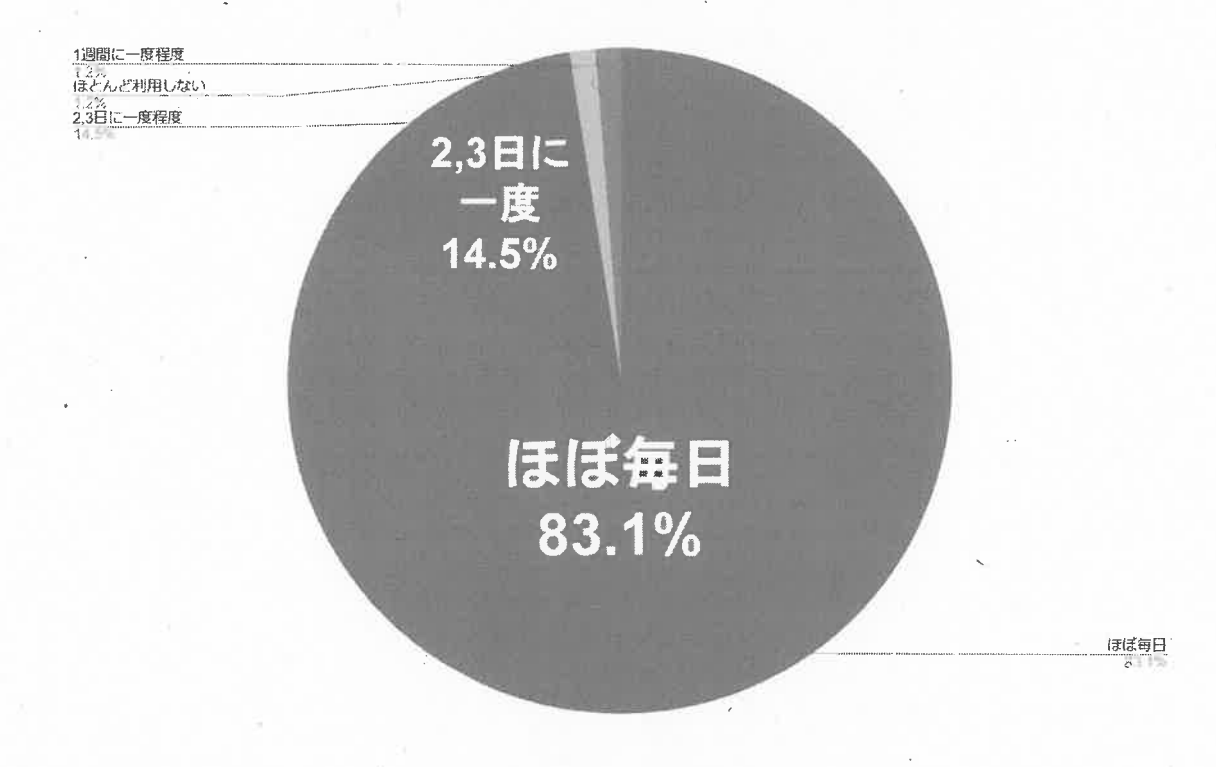

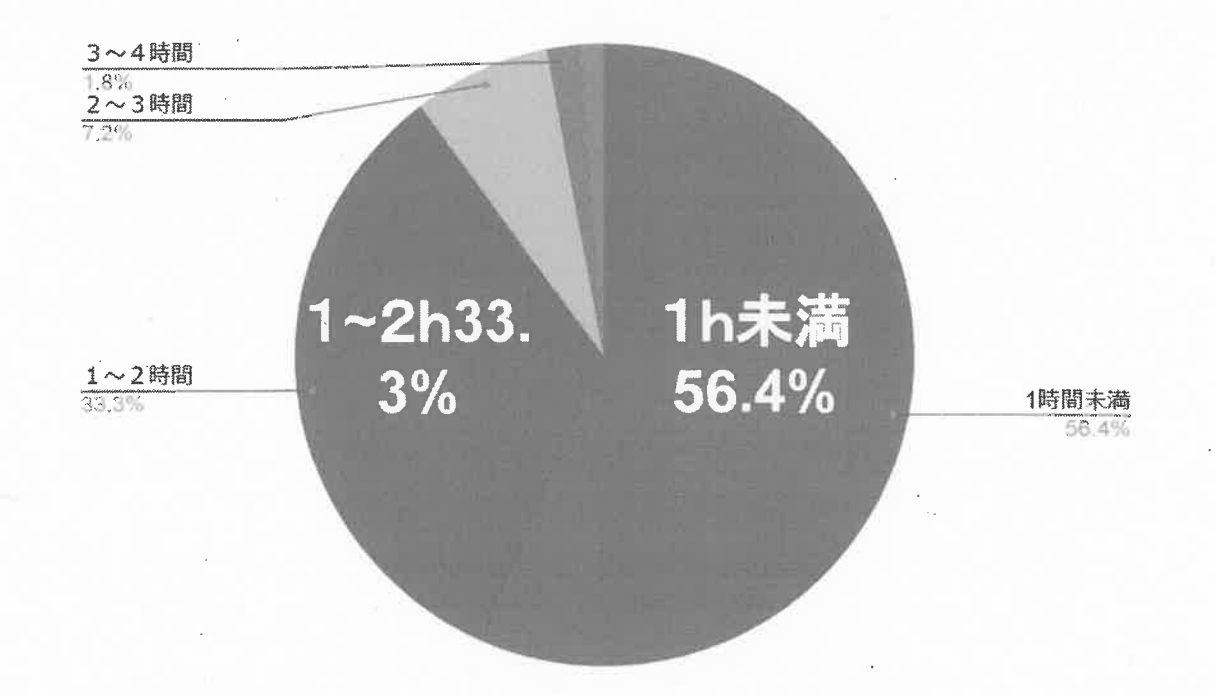

### I-5 Chromebook-Googleアプリの一日あたりの平均使用時間

### Ⅱ-6 今後、活用していきたいこと

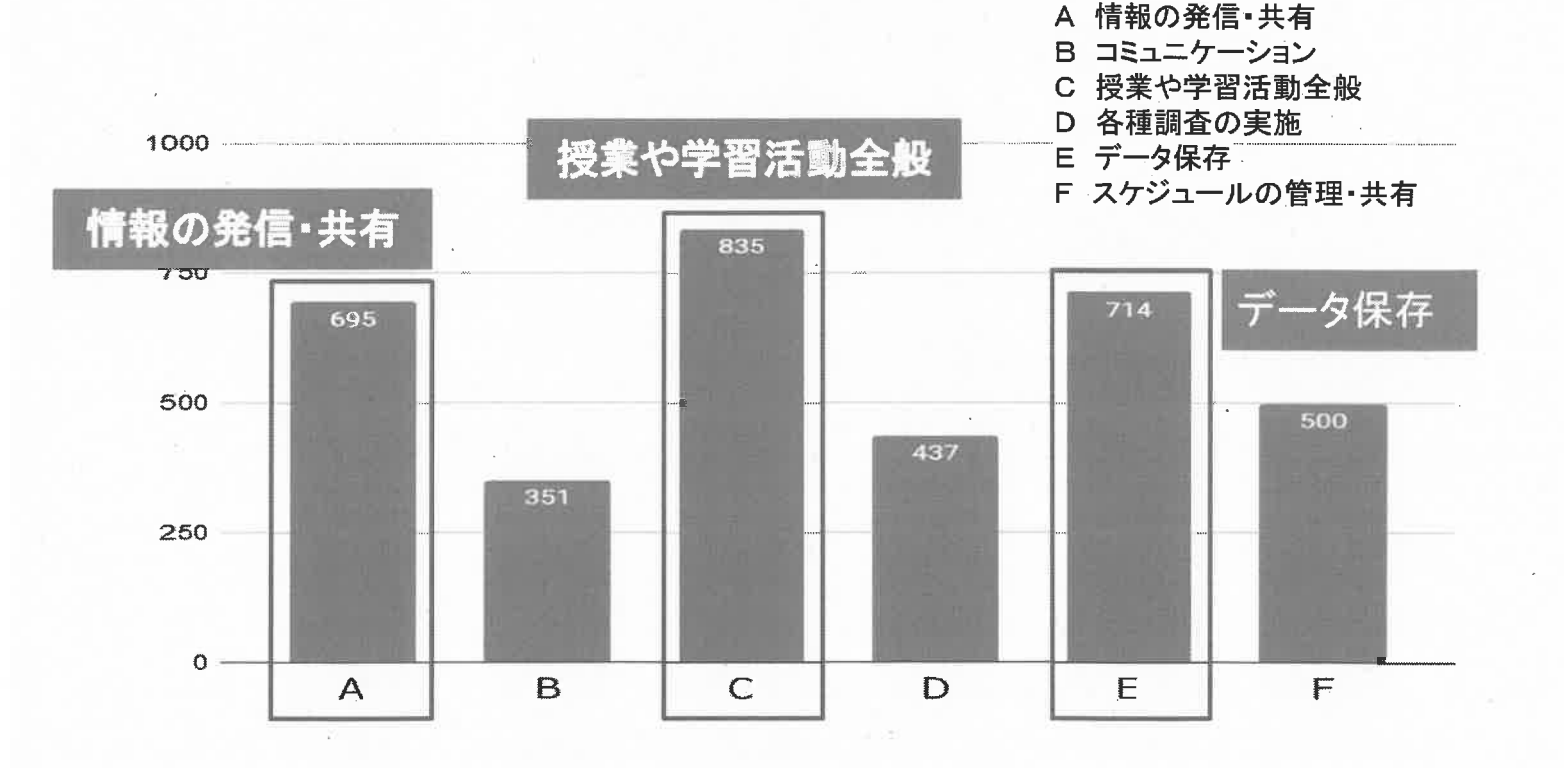

#### II-7 Chromebookの利用方法やおすすめのアプリ・コンテンツ等

#### 【教員】

・生徒とドキュメントが容易に共有できるため、志願理由書などの添削が非常に楽になった。

#### 【生徒】

アイビスペイントを利用すると楽に編集などができる。イラストなどを添えるのも楽。

・Googleドキュメントでノートを取る。撮影した教材画像に描画アプリで書き込む。

・描画キャンパスに授業内容をまとめる。English Centralを積極的に活用している。

•Googleカレンダー。提出期限や行事予定が分かりやすい。

- ・keepを活用したTo doリストの作成。
- ・Youtubeでの勉強関連動画の視聴。
- •スプレッドシートで部活動の記録。

・プログラミングの初歩を学べるアプリ。

### Ⅲ-1 ガイドラインにある項目について

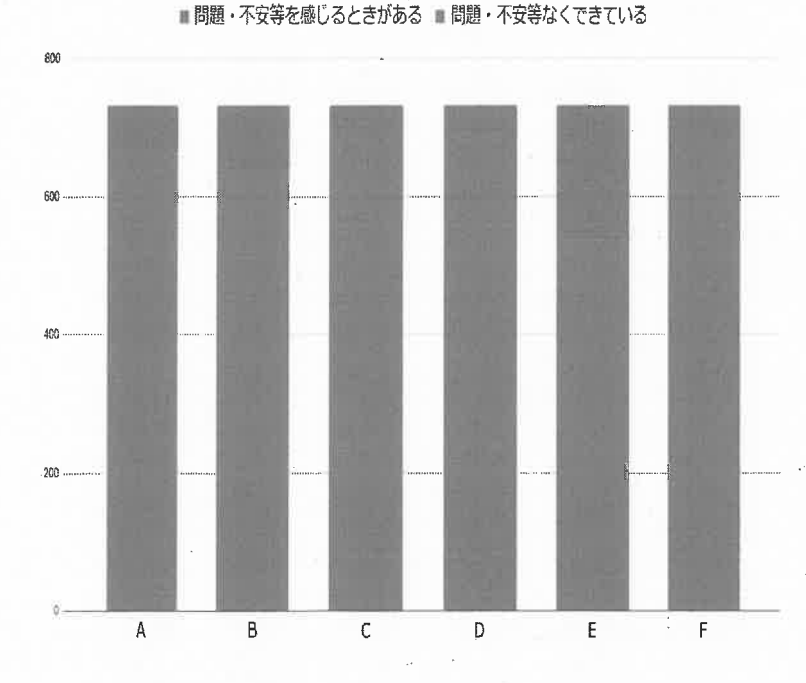

A 学校の内外問わず、学習活動等の教育目的に 限って使用する

- B 端末・ACアダプタは持ち帰り、充電する
- C 端末の貸し借りをしない
- D パスワードは人に見せない・教えない
- E パスワードは定期的に変更する
- F モラル・マナーに気をつけて健全に利用する

#### Ⅲ-2「問題・不安を感じることがある」と答えた人 具体的には?

#### 【教師側が感じる問題・不安】自由記述より

・概ね良好だが、学習活動等の範囲をわきまえていない生徒はいると思う。

・端末を持ち帰らない生徒がいる。

・正しい利用が徹底できているか、確認は困難。

・情報が漏れたときに、いじめなどに発展しなければいいなと思っています。

・授業や休み時間に、学習に無関係のことで使用し指導される例も。

・共有のメディアスペース等に、平気で端末を放置している。(少数・同一人物)

・教育活動に限った運用は、生徒に委ねられている。

・アカウントやパスワードを書いた紙を端末に貼っている生徒を見かける。

・小テストを予告しても、自宅に忘れる者がいる。

・登下校時に落として破損した事例が何件かある。自宅での充電や管理にもやや不安を感じる。

#### Ⅲ-2「問題・不安を感じることがある」と答えた人 具体的には?

#### 【生徒が感じる問題・不安】自由記述より

・明らかに不適切な目的利用を見かけた時(ほとんどの人はそのようなことはしない)

・Chromebookが荷物になる。毎日持ち帰る必要は無いのではないか。

・基本Chromeデバイスは学校でのみ使って、家や部活では自分のPCを使う。家に持ち帰るメリットがなく、むしろ破損するリスクが高くなることに少し不安を抱いている。

•Youtubeを使って探究活動をしようとしたときに、動画を視聴回数順に並べられず、調査 が行えなかった。もっと規制を緩めてもいいと思う

教師側には生徒指導上の不安がある。活用する生徒側に不安は少ない。

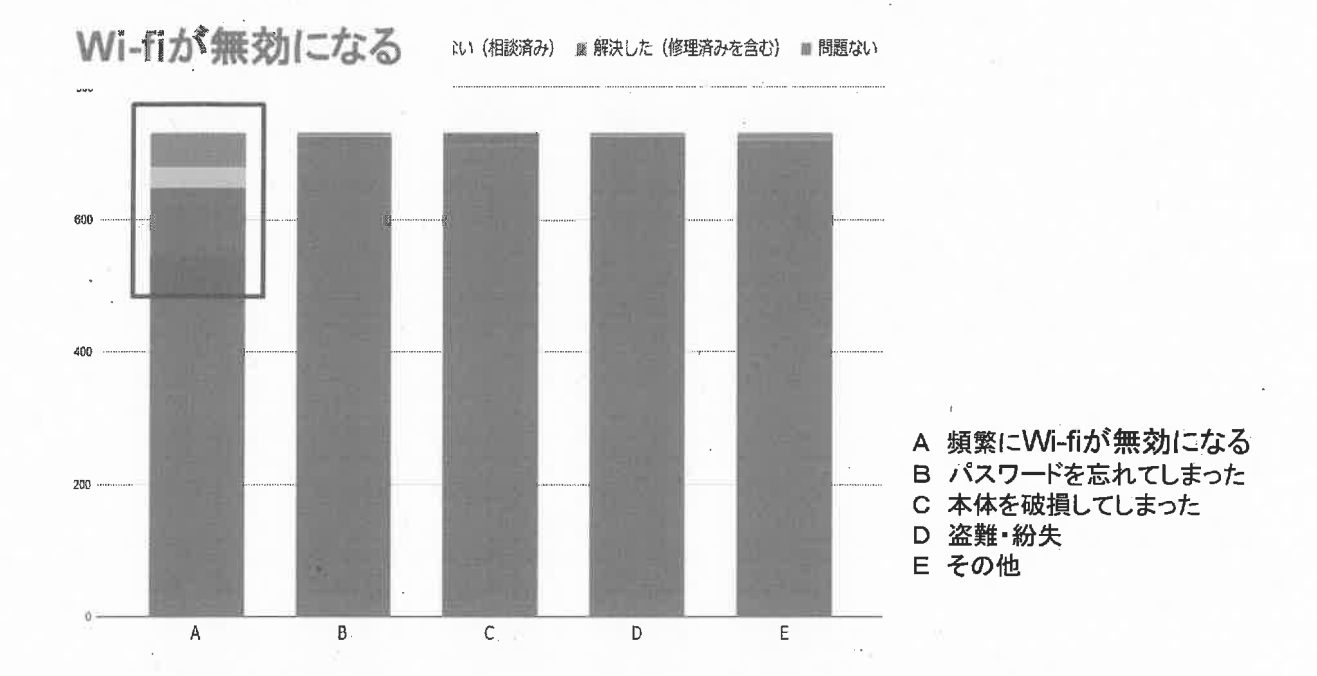

### **Ⅲ-3** Chromebookで経験した不具合等

#### Ⅲ-4 Chromebookの不具合が「解決していない」 その具体的な事象

【生徒】自由記述より

#### ·Wi-Fiが繋がらず、ログインできないことがしばしば。

・不愉快な画像が送られてきた。応急手当としてメッセージを非表示にしてもらった。

・キーボードの音量キーが「ミュートキー」「音量小)キー」は反応するのに、「音量(大)キー」は反応 せず、音が出ない。側面の音量ボタンも同様。

・電源が入っているのに電源ボタンのライトが点灯しない

・関数グラフが動かない

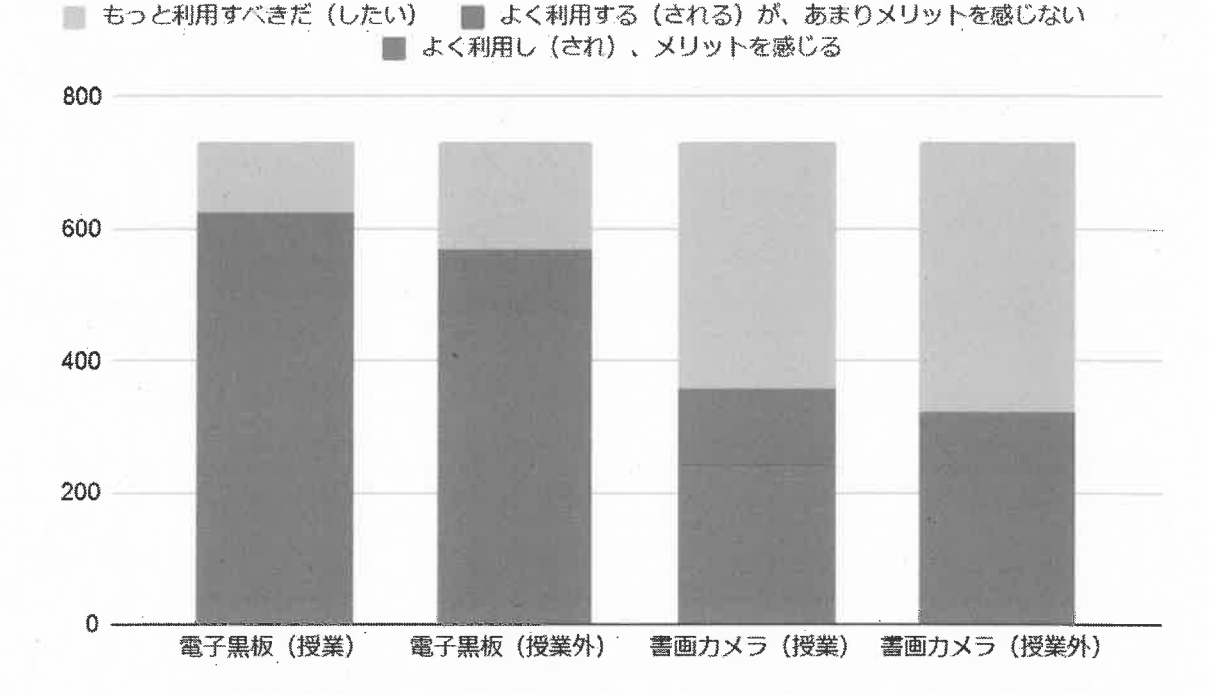

#### IV-1,2 電子黒板・書画カメラの利用頻度

#### IV-3 ICT活用全般について 意見・要望等

#### 【教員】自由記述より 1

・電子黒板やChromebookの導入で、様々な資料提示や、生徒の意見吸い上げなど、容易に行えるよう になり、授業のあり方なども変わってきていると感じる。一方ですぐに検索 閲覧ができる環 境が、じっくり考える機会を減らしているとも思うので、メリハリのある利用 を促したい。環境整備について は、ICT担当の先生方にかなりご負担をおかけして いると思います。いつもありがとうござ います。

・特別教室、教科準備室などWiFiが届いていない箇所も手当てしてほしい。

·職員のChromebookが不足している。利用できない時があった。

・特別教室で授業することが多いが、電子黒板が不足していて使えないことがある。

#### IV-3 ICT活用全般について 意見・要望等

【教員】自由記述より 2

・秋田県でもトップクラスのICT活用推進校として恩恵を享受させて頂いている。クロムブックを生徒に持たせたことによりメリットも大きい。生徒の不正使用や授業 での紙媒体との併用など 課題もあるが、一つ一つクリアしていけばと思う。

・アンケート結果を基に、ガイドラインを現状に合ったものに変えていければと思います。ICT推進に より **業務の効率化が促進** される面もありますが、スマートフォンでも気軽(Googleアプリを利 用できることもあり、持ち帰り仕事も促進されている気がします(Classroomやチャットが 土日、夜に更新されるなど)。

そのあたりのルール整備も必要かと思います。

#### IV-3 ICT活用全般について 意見・要望等

【教員】自由記述より 3

・活用自体が目的化してしまわないよう、効果をよく見極めて指導していきたいと思いま す。また、試行錯誤しながら、時間をかけて、よりよい使い方、指導方針を整理していきたいと思って います。

・多忙化解消のため、また、もっと使ってみようと思ってもらえるようなソフト開発や研修 が必要だと思う。

・電子黒板が不足している。選択授業も含めて全教室で使用できる数を確保すべき。

・今はまだ良いが、技術の進歩は著しい。今の端末を使い続けているちにスペックは陳腐 化して 動作が遅くなることが予想される。端末の更新についても考えておくべき。

#### IV-3 ICT活用全般について 意見·要望等

【教員】自由記述より 4

・端末や回線に関するメンテナンスを教職員が行うのは担当者の負担が大き すぎる。そもそも教職員が行うべき業務ではない。専門職員の雇用やメンテに関するサービス 契約をして、そちらに直接問い合わせるなどの改善を。

・情報モラルに関しては、森川先生による北雄合宿ガイダンスでの講座等によりある程 度意識 付けはなされているが、生徒がどのような使い方をしているか教員側がすべて把 握するのは無理 であり、実質 生徒の良識に任せている状況には若干の不安が ある。

・さまざまな部署で活用され浸透してきているが、まだまだ個人としては十分に活用できてはいないので、さらに勉強していく必要性を感じている。

#### IV-3 ICT活用全般について 意見・要望等

#### 【 生徒 】自由記述より 1

・公欠時のリモート授業を行ってほしい。

・Chromebookが無いよりは便利だが、制限が多すぎて見たいホームページが開けず、十分な情報が 得られないことが多々ある。

「知の探求」に際し、機能の一部拡張を要望する。

・コンピューターの操作に慣れていないため適切に使えていない気がする。知らないアプリも多いので、本体の使い方をもっと教えて欲しい。

·教科ごとにICTの取り組み具合が異なっていて、不便さを感じることがある。

・ケースやペンなどを自分で用意しなければならないのが大変。

・授業を写真に撮ったものをClassroom等でアップしてほしい。

・Classroomのみの連絡だけでは伝わらないこともあると思いました。

#### IV-3 ICT活用全般について 意見 要望等

【生徒】自由記述より2

・Chromebookのカメラ性能が低すぎてオンライン集会では見えない。生徒会の方々は動画 発信の際に他のカメラ、デバイスで撮ってくれるとありがたい。

・google colaboratory を利用できないので課題研究のときに困った。

・使えるアプリ数を増やしたり、性能の良いものを推奨するのがよいと思う。

・ペーパーレス化が悪くないが、Chromebookに頼り過ぎないでほしい。

・授業の幅が広がっていい感じです。

·自習的な学習が出来てとても満足しています。

・答えとか紙で欲しいときもあるのに、パソコンにされるといちいち開かなくてはならないので常に便利とは言えないなと思いました。

集計結果の比較から 見える課題 「Chromebookの導入をどう感じて いますか」 という設問の回答結果をもとに、生 徒をChromebook満足群(以降、 満足群)とChromebook不満群(以 降、不満群)に二分したところ、いく つかの設問で顕著な違いが見られ た。

#### 集計結果の比較から見える課題

### Googleアプリの利用状況[Forms] で比較

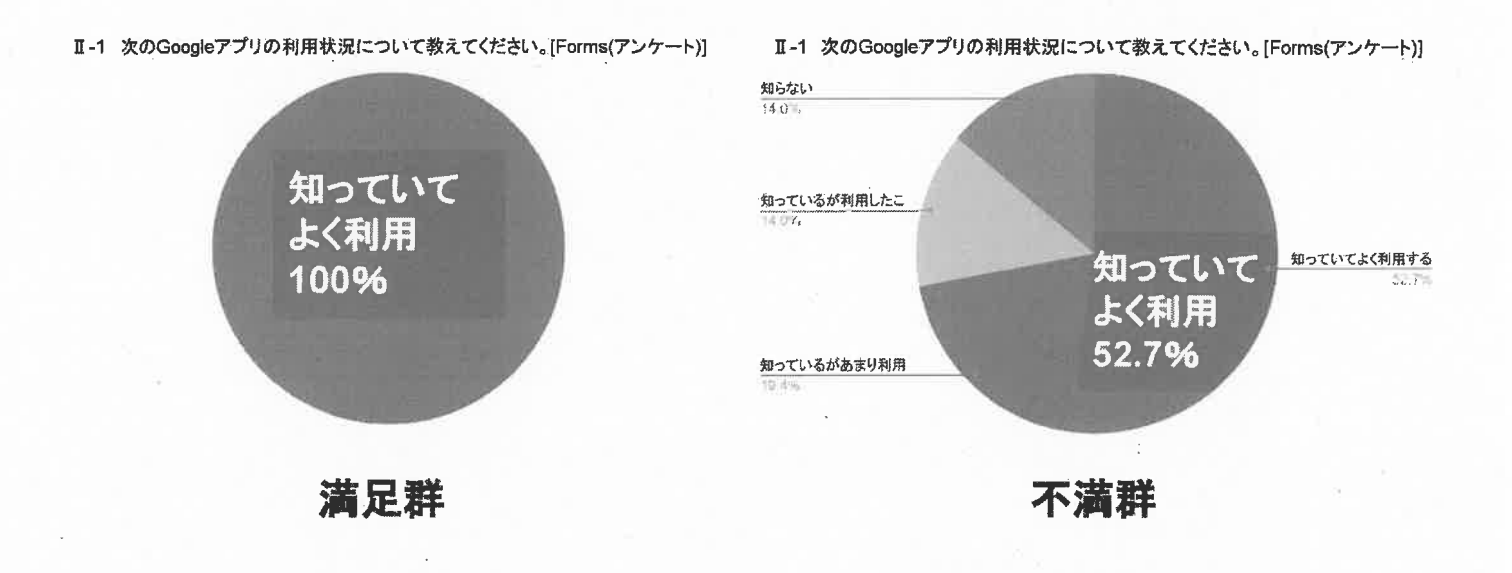

### 集計結果の比較から見える課題

### Chromebook・Googleアプリの利用頻度 で比較

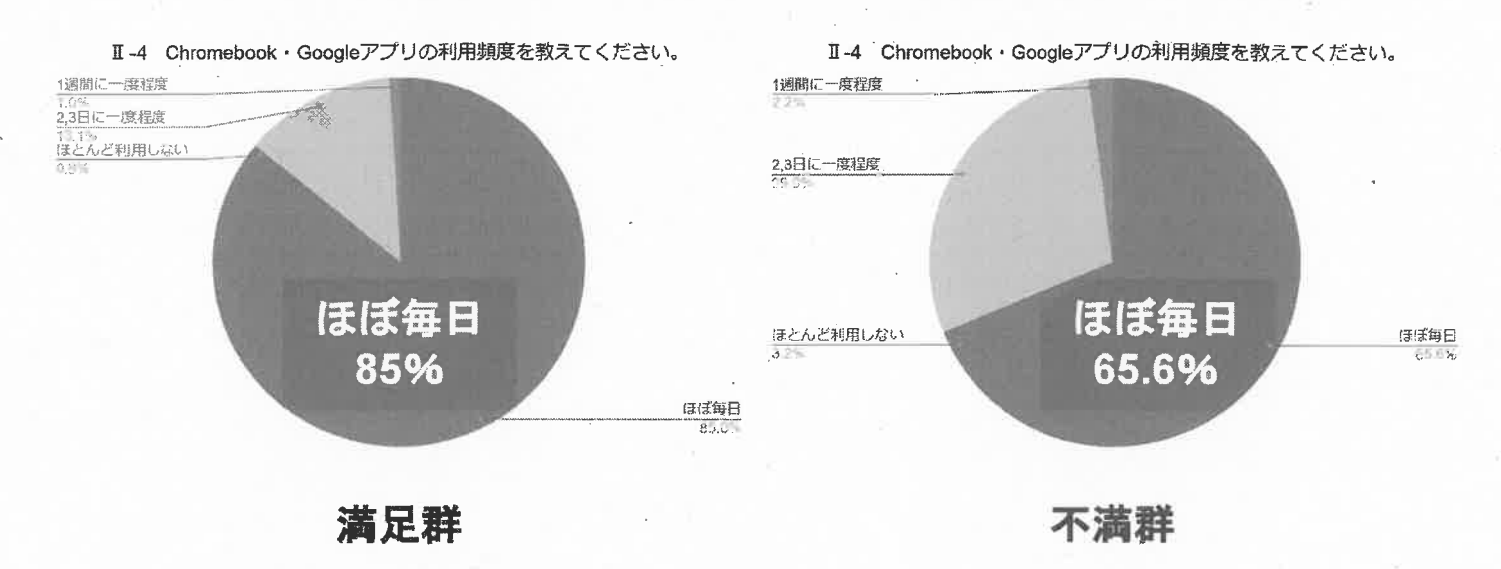

#### 集計結果の比較から見える課題

授業での電子黒板の利用頻度 で比較

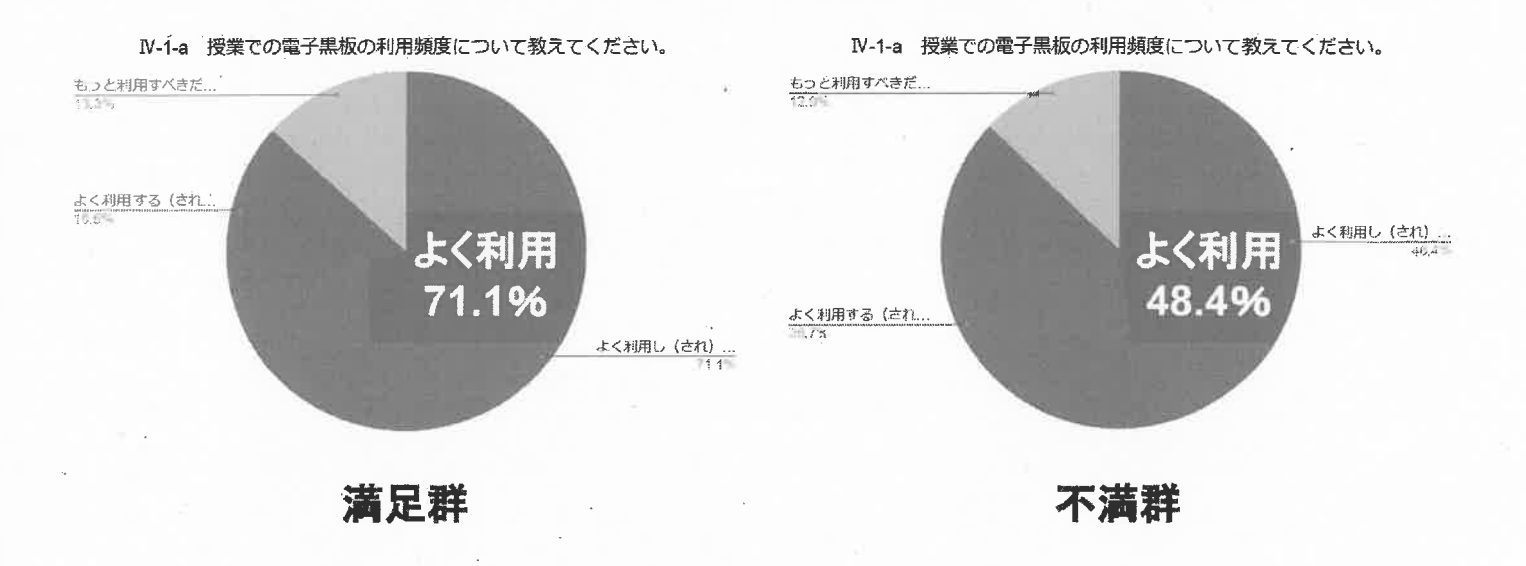

総じて、「不満群」の生徒はGoogleアプリを使いこなせておら ず、利用頻度も低くなっていると言える。

また、Chromebookだけではなく、電子黒板にもメリットを感じていない生徒の割合が不満群には多いことから、教師側にも効果的な電子黒板の活用や、授業時のChromebookの活用促進には工夫が必要だと考える。

ICT活用を前提とした取り組みである以上、教師にも生徒にも利用しやすい環境が保障され、起こる問題には臨機応変にが基本。

今後もGoogle Workspaceを教育活動における一つのツールとしてどん どん活用し、メリットも課題も全員で共有できればよい。

#### 総合的な探究の時間「知の探究」におけるICTの活用

秋田高校探究活動委員会

#### 【R2年度の取り組み】

新型コロナウイルスの影響による休校を機に、学校でG Suite for Educationを導入し、classroom などの活用を開始。従来から情報室は開放をしていたが、PC台数不足の解消と活動時の「密」を避け ることを主な目的とし、探究活動の時間は生徒にスマートフォンの利用を許可しICT活用を進めた。 各自のスマートフォンの使用がメインだったため、文書等の作成はやや不便であり、休み時間や放課後 の使用が制限されるなどの課題も生じた。

①研究のための情報検索

②1年生の県立図書館特別貸出のためのリクエスト集約(「Forms」入力→「スプレッドシート」で集約 し excel ファイルで送信。従来は担任のとりまとめや手書き資料の送付など)

③2年中間報告会用資料の共同編集(「ドキュメント」利用。従来は各自が資料を手書き作成)

- ④2年の発表(コンテスト・クラス予選)でのスライドの共同編集(「スライド」利用。従来はパワーポ イントで作成していたため、時間に制約、特定の生徒に負担)
- ⑤2年の発表時に体育館のWi-Fi を利用し Google 上のファイルを使用、動画再生に Youtube 利用(従 来は当日使用PCでパワーポイントのバージョンの差によるズレがないか、動画が動くか確認が必 要)。
- ⑥1年ポスター発表会、2年コンテストでの発表に対する参観生徒からのコメント募集・集約(「Forms」 入力→「スプレッドシート」で集約)、公表(classroom利用)新規
- ⑦1年ポスター発表会での要旨集作成(「Forms」入力→「スプレッドシート」で集約)新規

⑧2年生論文の作成(「ドキュメント」利用)、提出(classroom利用)(従来は手書き)

|       |    |     | オリナナ   | 「「和い味売小人」」一元改立「     |                                                                                                    |  |  |  |  |  |  |  |
|-------|----|-----|--------|---------------------|----------------------------------------------------------------------------------------------------|--|--|--|--|--|--|--|
| 1年生:, | 見学 | 者は  | 1回以上質問 | する(前半奇数、後半偶数番号発表) 2 | 2年生:見学し、質問やアドバイスを通して探究を深める                                                                                                    |  |  |  |  |  |  |  |
| 通し番号  | 組  | No. | 氏 名    | 探究テーマ名              | 要旨                                                                                                    |  |  |  |  |  |  |  |
| 1     | Α  |     |        | カメムシを倒しに剣道場へ        | 創造場で発生する嫌なムシたちを殺さずに発生しないようにするための方法を考えた。効果は顕著であり、望んでいた結果になった。                                                                      |  |  |  |  |  |  |  |
| 2     | Α  |     |        | 食品としての昆虫利用の可能性      | 世界入口の増加に伴い、食種不足の問題が生じている。その問題を解決する方法として、昆虫の食用化に注目した。<br>昆虫は他の食品と比べ、栄養価が高く小さいスペースで大量に生産できる利点がある。今後、種の探索や知名度アッ<br>ブなどの取り組みが必要になる。   |  |  |  |  |  |  |  |
| 3     | А  |     |        | 笑顔の受け止め方と国文化のつながり   | 「平和」という賞業から連想して「笑顔」が思い浮かんだ。44ヶ国に行われた調査と地域ごとに抜粋した国の文化と人<br>の特徴とのつながりを考えた。その結果、文化によって笑顔の受け止め方はかなり違い、人に好印象を与えることが<br>多いことが分かった。      |  |  |  |  |  |  |  |
| 4     | Α  |     |        | ディズニーランドと同調圧カ       | 「ディズニーリゾート利用者の多くが、グッズを身につけている事になんらかの同調圧力が働いているのではと思い、実<br>酸(アンケート)を行った。歳後者の事数近くが雰囲気で身につけたという結果が得られたため、なんらかの同調圧力<br>が影響を及ぼしたと思われる。 |  |  |  |  |  |  |  |

#### 【R3年度の取り組み】

全生徒に Chromebook が配付(本校では原則自宅持ち帰り)され学校の Wi-Fi 環境も整備されたため、 文書作成等スマートフォン利用に伴う課題の多くが解消され、多くの面で I C T の活用が進んでいる。 ⑨配付資料のペーパーレス化(PDFへの書き込み方法も指示)

⑩普段の探究活動における検索、2年生グループ活動におけるさまざまな共同作業(中間報告会資料の 共同編集、発表スライドの共同編集など)

⑪毎時間の振り返りシートの電子化

12講演会や講座の、各教室での視聴

⑬県立図書館へのリクエスト募集・集約の電子化(1・2年とも「Forms」等利用)

⑭提出する論文やポスターの電子化(提出も classroom でデータ提出)

68

#### 【詳細と課題】

②⑥⑦13など 「Forms」の活用

生徒の回答を「スプレッドシート」で開くと excel と同様の操作で集約可能。さまざまな面での生徒の意見集約が圧倒的に容易になった。

《Form 作成時の注意》

- ・「設定」の「回答」から「メールアドレスを収集する」を有効にする(クラス・番号・氏名の入力だけ だとなりすまし入力発生の可能性あり)。ただし、保護者など、e-akita以外からの回答でアドレスを 自動収集しようとすると Google にログインしてもらう必要があるため、この場合は必要に応じてア ドレスを入力してもらうことにする。
- 「設定」の「回答」から「回答の編集を許可する」を有効に、「回答を1回に制限」は無効のままにし、 期限が過ぎたら「回答を受付中」をオフにするのが良さそう。1回のみに制限しないと同じ生徒が複 数回送信することがあり集計の際に戸惑い、編集を許可しないと、誤って送信した生徒が直せない、 ということがある。

#### ⑤発表時の Google 上のファイル使用

Chromebook 用の Wi-Fi 環境が整っている教室などでの発表時は問題ないが、体育館には Chromebook 用の Wi-Fi が通っていないため、発表会でのスライドの使用などに工夫が必要。「オフラインで使用可」 処理をすればスライドは動かせそうだが、Youtube 動画は貼り付けただけでは動かせない。年度末のコンテストに向けての検討課題。

#### <u>⑨配付資料のペーパーレス化</u>

普段の配付資料は基本的に classroom にアップしている。体育館での講座や講演会の資料もできる限 りプリント配付をやめている。ただし体育館には Chromebook 用の Wi-Fi が無いためその場で classroom 上の資料にアクセスすることはできず、資料は生徒に事前にダウンロードさせておく必要がある(PD Fファイルは「新しいウィンドウで開く」で開いてから「ダウンロード」を選択すると端末の「マイフ ァイル」「ダウンロード」にダウンロードされる)。講演会のスライドは事前にダウンロードさせておく と「小さくてよく見えない」というトラブルを回避できる(講師への事前の確認が必要)。

プリントでない場合、メモをどうとらせるかという問題があるが、Chromebook でPDFファイルにメ モする方法は生徒に告知している(ダウンロードの仕方とともに動画を作成し視聴を促した)。この方 法がなじまず手帳にメモをとる生徒もいる。

①振り返りシートの電子化

4月・5月のガイダンス・セミナー時は練習も兼ねて「Forms」を利用(入力・送信)。集約は容易だ が、これでは生徒ごとの取り組み状況を一覧化できないことから、6月以降は各生徒にシートを配信し 入力させる形にした。

《方法》スプレッドシートで作成した入力シートのファイルを各HRの classroom から(※)課題として配信(ファイルを添付する際に「各生徒にコピーを作成」を選択するのを忘れない)。生徒は各時間終了時にシートに入力。基本的に「提出ボタン」は押させないことにした(押させなくても担任は随時生徒のシートを見ることが可能。提出ボタンを押すと、教師が「返却」するか生徒が「提出を取り消す」しないと生徒が新たに入力できない。ただしボタンを押さないと、課題の一覧表示での「提出」「未提出」の判別はできない。)

|         |         | の部分に入力                   | •          |       |               |                      |          |             |       |
|---------|---------|--------------------------|------------|-------|---------------|----------------------|----------|-------------|-------|
|         | 提出(は担   | 任の指示に従                   | ಾದ್ದ.      |       | 学年            | 組                    | 番        | 氏名          |       |
|         |         |                          |            |       |               |                      |          |             |       |
| ★主      | たる評価の   | □観点(毎回1つ                 | の選び該当箇所に)  | እ ታ)  |               |                      |          |             |       |
| 1       | 研究の見    | 見通しを持つこと                 | :ができたか     |       | 6             | 多様な視り                | 点からの)    | アドバイスを生かすこと | ができたカ |
| 2       | 課題設定    | きが自主的にでき                 | きたか        |       | 7             | 研究内容。                | と社会との    | の接点を考えることがで | きたか   |
| 3       | 自ら進ん    | しで課題に取り組                 | 1んだか       |       | 8             | 研究過程(                | こおいてき    | 主体的に取り組めたか  |       |
| 4       | 話し合い    | いで工夫やアイラ                 | 「ィアが出せたか   |       | 9             | 新しい知り                | 見を得る。    | ことができたか     |       |
| 5       | 資料調査    | 資や研究がよくて                 | ごきたか       |       | 10            | 研究の成果                | 果が実感"    | できたか        |       |
|         |         |                          |            |       |               |                      |          |             |       |
|         | ↓「目標」   | と「活動内容」は                 | は前の時間の終了時  | に記入す  | するとよ          | <i>.</i> \.          |          |             |       |
| 1       | 目標(具体)  | ~を学ぶ ~がで                 | きる         |       | ★主たる          | 5評価の観点               |          | 入力→         |       |
| 3日(曜)   |         |                          |            |       | 自己探究          | 常能力の総合               | 評価 A 日   | 3 c 入力→     |       |
| 月       |         |                          |            | 振り    | c             |                      |          |             |       |
| E       | 活動内容    |                          |            | 10    |               |                      |          |             |       |
| 0       |         |                          |            | 5     |               |                      |          |             |       |
| 0       |         |                          |            |       |               |                      |          |             |       |
|         |         |                          |            |       |               |                      |          |             |       |
| 2       | 目標(具体)  | ~を字ぶ ~かで                 | <b>きる</b>  |       | ★主たる          | 5評価の観点               |          | 入力→         |       |
| 러 [P#E) |         |                          |            |       | 目己探           | 代能刀の総合               | 評価 A E   | s c 入刀→     |       |
| 月       |         |                          |            |       | 8             |                      |          |             |       |
| E       | 活動内容    |                          |            | 返     |               |                      |          |             |       |
| 0       |         |                          |            | 0     |               |                      |          |             |       |
|         |         |                          |            |       |               |                      |          |             |       |
| 2       | 日連 (日本) | ~を学ぶ ~がべ                 | <b>ま</b> ス |       | +++-          |                      |          | 1 = 1       |       |
| 。       |         | - <del>27</del> /3 ~/J·C |            |       | * 土/こる        | 26+1回の観点<br>25ドキャッシン |          |             |       |
|         |         |                          | 振          |       | 1985/10/1425日 | iotių A t            | 0 C //J7 | -           |       |
| 月       |         |                          |            | 6     |               |                      |          |             |       |
|         | 活動内容    |                          |            | 」<br> |               |                      |          |             |       |
| 0       |         |                          |            |       |               |                      |          |             |       |
|         |         |                          |            |       |               |                      |          |             |       |

| 題                                |                                                                                         |                                                                                                    | 課題を作成                                                                                                    |            |
|----------------------------------|-----------------------------------------------------------------------------------------|----------------------------------------------------------------------------------------------------|----------------------------------------------------------------------------------------------------|------------|
| タイトル                             |                                                                                         | 対象                                                                                                    | オペアの生体                                                                                                    |            |
| 課題の詳細 (省略可)                      |                                                                                         | 140ml K3 ↓                                                                                                    | 97 COJILE V                                                                                                    |            |
| BIU∐≣X                           |                                                                                         | 期限 期限なし                                                                                                    | Ţ                                                                                                    |            |
| ▲ ⊥ ⇔ ■ +                        |                                                                                         | トビック                                                                                                    |                                                                                                    |            |
| R3知の探究振り返りシート<br>Google スプレッドシート | 生徒はファイルを閲覧可能                                                                            | ×                                                                                                    | トピックなし<br>ルーブリック                                                                                                    | v          |
|                                  |                                                                                         | <ul> <li>+ ルーブリック</li> <li>         盗用(独自性)を確認         詳細     </li> </ul>                                                                             | 返する                                                                                                    |            |
|                                  | 題<br>タイトル<br>課題の詳細(省略可)<br>B I U := 下<br>企 1 C2 2 +<br>R3知の探究版り返りシート<br>Google スプレッドシート | #題<br>タイトル<br>課題の詳細(省略可)<br>B I U III 下<br>Coole スプレッドシート<br>State 27 - 11 - を得成<br>日 S知の探究振り返りシート<br>Google スプレッドシート<br>生徒はファイルを開発可能<br>生徒はファイルを開発可能 | 型<br>タイトル<br>課題の詳細(省略可)<br>B J U I I X<br>④ ① ① ← C ● ● +<br>R3知の探究振り返りシート<br>Google スプレッドシート<br>生徒はファイルを開発可能<br>生徒はファイルを構算可能<br>生徒はファイルを構算可能<br>各生徒にコピーを作成 | 現題の詳細(省略可) |

※)連絡や資料は各学年の総探の classroom で提示しているが、振り返りや論文等の提出物の枠は各H Rの classroom から配信している。このようにすることで、自動的にクラスごとのファイルフォル ダが作成され整理させる。学年全体の classroom で配信すると、ファイル名に生徒氏名のみ自動で 入るがクラスや出席番号は入らないため、ファイルの整理が煩雑になる(ファイル名をクラス番号 氏名+タイトルにするよう生徒に指示すれば回避はできるが徹底が難しい)。

④提出する論文やポスターの電子化

校内での処理については問題ないが、外部にファイルを送信したりする際にファイルの変換(ドキュ メントを word に、など)が必要となり、その際に「ズレ」が生じる可能性があり、チェックが必要。

生徒が提出した課題については、そのままでも該当 classroom に「教師役」として参加している教員 は閲覧できるが、それ以外(翌年以降の担当者も含めて)の閲覧のことを考えると「ダウンロード」し て教員全員がアクセスできるサーバーに保管するのが良さそう。

### 総合的な探究の時間 「知の探究」 におけるICTの活用

令和3年度 ICT活用推進モデル校事業中間発表会

秋田県立秋田高等学校

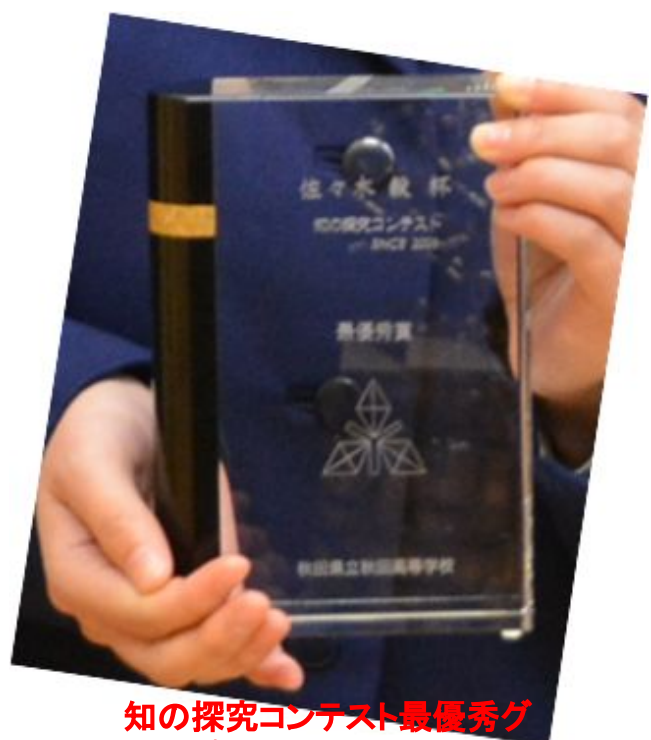

ループに送られる佐々木毅杯

### 報告の流れ

- ・本校の総探の活動概要
- ・R2年度の取り組み
- ・R3年度の取り組み
- ・詳細や課題 ←持ち帰ってぜひ試してみてください。

```
※試行錯誤中ですので、より良い方法などありま
```

したら教えてください。

### <u>本校1・2年生の総合的な探究の時間は</u> <u>「知の探究」</u>

### 1年生:個人研究《ポスター発表·論文作成》 (本格的な研究の準備)

### 2年生:グループ研究《プレゼン型発表·論文作成》 (本格的な研究)

いずれもクラス予選→代表発表会 テーマはほぼ自由 詳細は配付資料参照

# R2年度·G Suite for Educationを導入·各自のスマホ使用がメイン

### ①情報検索

### ②県立図書館特別貸出のためのリクエスト集約

「Forms」入力、「スプレッドシート」で集約、excelファイルで送信 従来は担任のとりまとめや手書き資料の送付など

### ③2年中間報告会用資料の共同編集

「ドキュメント」利用。従来は各自が資料を手書き作成

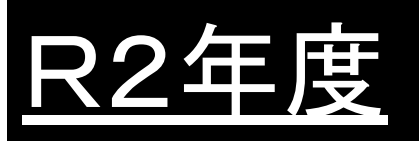

G Suite for Educationを導入
 各自のスマホ使用がメイン

### ④2年の発表でのスライドの共同編集

「スライド」利用。

従来はパワーポイントで作成、時間に制約、特定の生徒に負担

### ⑤2年の発表時にGoogle上のファイル利用

Google上の「スライド」ファイル使用、動画再生にYoutube利用 従来は当日使用PCでの動作確認(パワポのズレ、動画再生必要)

### R2年度 ・G Suite for Educationを導入 ・各自のスマホ使用がメイン

### ⑥発表に対する参観生徒からのコメント募集・集約

「Forms」入力、「スプレッドシート」で集約、classroomで公表新

### ⑦1年ポスター発表会での要旨集作成

「Forms」入力、「スプレッドシート」で集約新

### ⑧2年生論文の作成

「ドキュメント」利用、classroomに提出 従来は手書き

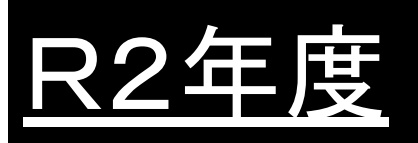

# G Suite for Educationを導入 各自のスマホ使用がメイン

#### 第1学年 ~知の探究ポスター発表会~ 探究テーマ・要旨一覧 令和3年2月3日(水)5,6被時(大体育盤)

1年生:見学者は1回以上質問する(前半奇数、後半偶数番号発表) 2年生:見学し、質問やアドバイスを通して探究を深める

| 通し番号 | 組 | No. | 氏 | 名 | 探究テーマ名                | 要旨                                                                                                    |
|------|---|-----|---|---|-----------------------|----------------------------------------------------------------------------------------------------|
| 1    | A |     |   |   | カメムシを倒しに剣道場へ          | 剣道場で発生する嫌なムシたちを殺さずに発生しないようにするための方法を考えた。効果は顕著であり、望んでい<br>た結果になった。                                                                 |
| 2    | A |     |   |   | 食品としての昆虫利用の可能性        | 世界人口の増加に伴い、食糧不足の問題が生じている。その問題を解決する方法として、昆虫の食用化に注目した。<br>昆虫は他の食品と比べ、栄養価が高く小さいスペースで大量に生産できる利点がある。今後、種の探索や知名度アッ<br>プなどの取り組みが必要になる。  |
| 3    | A |     |   | - | 笑顔の受け止め方と国文化のつ<br>ながり | 「平和」という言葉から連想して「笑顔」が思い浮かんだ。44ヶ国に行われた調査と地域ごとに抜粋した国の文化と人<br>の特徴とのつながりを考えた。その結果、文化によって笑顔の受け止め方はかなり違い、人に好印象を与えることが<br>多いことが分かった。     |
| 4    | A |     |   |   | ディズニーランドと同調圧カ         | ディズニーリゾート利用者の多くが、グッズを身につけている事になんらかの同調圧力が働いているのではと思い、実<br>験(アンケート)を行った。被験者の半数近くが雰囲気で身につけたという結果が得られたため、なんらかの同調圧力<br>が影響を及ぼしたと思われる。 |

# <u>R2年度</u>

# G Suite for Educationを導入 各自のスマホ使用がメイン

# 〇同時に使える人数が情報室のPCよりも多い Oclassroomで情報共有容易に OFormsで集約容易に

### ×文書作成にはスマホは不便 ×休み時間や放課後の使用に規制

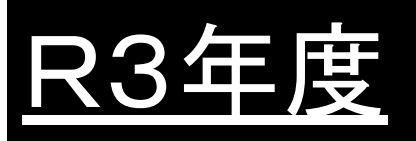

# 教室にWi-Fi Chromebookで文書作成等容易に

### ⑨配付資料のペーパーレス化

PDFへの書き込み方法も指示

### **⑩普段の探究活動における検索、** 2年生グループ活動におけるさまざまな共同作業

中間報告会資料の共同編集、発表スライドの共同編集など

### ⑪毎時間の振り返りシートの電子化

### R3年度 ·教室にWi-Fi ·Chromebookで文書作成等容易に

### 12講演会や講座の、各教室での視聴

### 13県立図書館へのリクエスト・集約の電子化(1・2年)

### 19提出する論文やポスターの電子化

「ドキュメント」「スライド」利用。classroomに提出

### <u>詳細と課題</u> 「Forms」の活用

生徒の回答を「スプレッドシート」で開くとexcelと同様の操 作で集約可能。さまざまな面での生徒の意見集約が圧倒 的に容易に

②③図書館への本のリクエスト
 ⑥発表へのコメント集約
 ⑦要旨集作成

### <u>詳細と課題</u> 「Forms」の活用

《Form作成時の注意1》配付資料に紫の部分を追記してください 「設定」の「回答」から 「メールアドレスを収集する」と 「秋田県教育庁と信頼できる組織のユーザーに限定する」 を有効に 生徒対象の場合はこれでアドレスが自動収集される (下線部を無効にするとアドレス入力必要)

クラス・番号・氏名の入力だけだとなりすまし入力発生の可能性あり

| 質問 回答 設定                                                   |     |   | 付資料に入っ |
|------------------------------------------------------------|-----|---|--------|
| テストにする<br>点数の割り当て、解答の設定、フィードバックの自動提供が可能になり                 | ります | • | ていません  |
| 回答<br>回答を収集、保護する方法を管理できます                                  |     | ^ |        |
| メールアドレスを収集する                                               |     | • |        |
| 回答のコピーを回答者に送信                                              | オフ  | • |        |
| 回答の編集を許可する<br>提出後に解答を編集することを許可します                          |     |   |        |
| ログインの必須                                                    |     |   |        |
| 秋田県教育庁 と信頼できる組織のユーザーに限定する<br>回答者は Google にログインする必要があります。詳細 |     | • |        |
| 回答を1回に制限する                                                 |     |   |        |

### <u>詳細と課題</u> 26713など 「Forms」の活用

### 《Form作成時の注意1》 配付資料に紫の部分を追記してください 「設定」の「回答」から 「メールアドレスを収集する」と 「秋田県教育庁と信頼できる組織のユーザーに限定する」 を有効に

保護者など、e-akita以外からの回答でアドレスを自動収集しようとすると Googleにログインしてもらう必要があるため、この場合は下線部は無効にし 必要に応じてアドレスを入力してもらう。

### 詳細と課題

# ②⑥⑦①3など「Forms」の活用

### 《Form作成時の注意2》 「設定」の「回答」から 「回答の編集を許可する」を有効に 「回答を1回に制限」も<mark>有効に ←配付資料を訂正してください</mark> 回答期限が過ぎたら「回答を受付中」をオフに

同じ生徒が何度も送信し集計時に混乱 誤送信した生徒が直せない などの回避

#### <u>詳細と課題</u> ⑤発表時の Google上のファイル利用

### Chromebook用のWi-Fi環境が整っていない 場所(本校では体育館)での発表会ではスライドの使 用などに工夫が必要。

スライドは「オフラインで使用可」処理をすれば動かせそうだが、 Youtube動画は貼り付けただけでは動かせない。 (年度末までの検討課題)

### <u> 詳細と課題</u> 9配付資料の ペーパーレス化

### 普段の配付資料・・・classroomにアップ 体育館での講演会などの資料事前のダウンロード必要

体育館にChromebook用のWi-Fiが無いため その場でclassroom上の資料にアクセスできない

PDFファイルは「新しいウィンドウで開く」で開いてから「ダウンロード」を選択 すると端末の「マイファイル」「ダウンロード」にダウンロードされる

### <u>詳細と課題</u> ⑨配付資料の ペーパーレス化

### ダウンロードしたPDFファイルには Chromebookで手書きメモ可能

(ダウンロードの仕方とともに解説した動画を作成し視聴を促した) ※手帳にメモをとる生徒もいる。

講演会のスライドは事前にダウンロードさせておくと「小さくてよく見 えない」というトラブルも回避できる(講師への事前の確認が必要)

### <u>詳細と課題</u> ⑪振り返りシートの電子化

始めは「Forms」で入力・送信・・・生徒ごとの取り組み状況を一覧化できない →6月以降は各生徒にシートを配信し入力させる形に

# 入力シートのファイルを各HRのclassroomから課題として配信※ (ファイル添付時に「各生徒にコピーを作成」を選択) ・生徒は各時間シートに入力。「提出」は押さなくてよいことに

「提出」を押させなくても担任は随時生徒のシートを見ることが可能。提出ボタン を押すと、教師が「返却」するか生徒が「提出を取り消す」しないと生徒が新たに 入力できない。ただしボタンを押さないと、課題の一覧表示での「提出」「未提出」 の判別はできない。

### <u>詳細と課題</u> ⑪振り返りシートの電子化

| 「知の探究」                                                                   | 振り返り                                           | )シー                           | 1                                            | × |                                  | 課題を作成 👻                    |          |                                                                |              |
|--------------------------------------------------------------------------|------------------------------------------------|-------------------------------|----------------------------------------------|---|----------------------------------|----------------------------|----------|----------------------------------------------------------------|--------------|
| の部分に入力。                                                                  |                                                |                               |                                              | 自 |                                  |                            |          | 対象                                                             |              |
| 提出は担任の指示に従うこと。                                                           | 学年         組         番         氏名              |                               |                                              |   | 91 NU                            |                            | 1年C組R3 ▼ | すべての生徒 👻                                                       |              |
| ★主たる評価の観点(毎回1つ選び該当箇所に入力)                                                 | ★主たる評価の観点(毎回1つ道び該当箇所に入力)                       |                               |                                              |   |                                  | 〒 課題の詳細 (省略可)              |          |                                                                |              |
| 1 研究の見通しを持つことかできたか<br>2 課題設定が自主的にできたか<br>3 自ら進んで課題に取り組んだか                | 6 多様な後<br>7 研究内容<br>8 研究過程                     | 1点からのアト<br>客と社会との招<br>目において主体 | ハイスを生かすことかできたか<br>衰点を考えることができたか<br>本的に取り組めたか |   |                                  |                            |          | 100 -                                                          |              |
| <ul> <li>4 話し合いで工夫やアイディアが出せたか</li> <li>5 資料調査や研究がよくできたか</li> </ul>       | 9 新しい知<br>10 研究の成                              | 1見を得ること<br>対果が実感でき            | とができたか<br>きたか                                |   | BIU≣X                            |                            | 期限なし     | •                                                              |              |
| <ul> <li>↓「目標」と「活動内容」は前の時間の終了時に記え</li> <li>1 目標(具体)~を学ぶ ~ができる</li> </ul> | 入するとよい。<br>★主たる評価の観点 入力→                       |                               |                                              |   | ▲ ⊥ ⇔ ■ +                        |                            | トピック     |                                                                |              |
| 月日(唯)月日(世)月日(世)日(日)日(日)日(日)日(日)日(日)日(日)日(日)日(日)日(日)                      | 自己探究能力の総合評価 A B C 入力→           摂り           り |                               |                                              |   | R3知の探究振り返りシート<br>Google スプレッドシート | 生徒はファイルを開覧可能               | ×        | トピックなし<br>ルーブリック                                               |              |
| 2 目標 (具体) ~を学ぶ ~ができる                                                     | ★主たる評価の観:<br>自己探究能力の総                          | 点<br>合評価 A B (                | 入力→<br>こ 入力→                                 |   |                                  | 生徒はファイルを編集可能<br>各生徒にコピーを作成 |          | <ul> <li>+ ルーブリック</li> <li>ニ 盗用(独自性)を確認</li> <li>詳細</li> </ul> | 3 <b>7</b> 8 |
| 月<br>日<br>び<br>0                                                         | り<br>返<br>り                                    |                               | -                                            |   |                                  |                            |          |                                                                |              |
| 3 目標 (具体) ~を学ぶ ~ができる<br>月日(間)<br>月<br>日<br>活動内容<br>0                     | ★主たる評価の観<br>自己採究能力の総<br>切<br>図<br>り            | 点<br>合評価 A B (                | 入力→<br>: 入力→                                 |   |                                  |                            |          |                                                                |              |

### <u>詳細と課題</u> ⑪振り返りシートの電子化

#### ※について

### 連絡や資料は各学年の総探のclassroomで提示 提出物の枠は各HRのclassroomから配信

このようにすることで、自動的にクラスごとのフォルダが作成され整理させる。学 年全体のclassroomで配信するとクラスごとに整理されない。ファイル名に生徒 氏名のみ自動で入るがクラスや出席番号は入らないため、ファイルの整理が困 難。

(ファイル名をクラス番号氏名+タイトルにするよう生徒に指示すれば回避はでき るが徹底が難しい)

### 詳細と課題 ⑪提出物の電子化

回収後の閲覧・活用時に注意が必要。

生徒が提出した課題は該当classroomに「教師役」として参加している教員 は閲覧できるが、それ以外(翌年以降の担当者も含めて)の閲覧のことを考 えると「ダウンロード」して教員全員がアクセスできるサーバーに保管するの が良さそう。

(以下の部分は配付資料と表現を変えています)

「ドキュメント」「スプレッドシート」のファイルはそのまま外部に持ち出すこと (外部のサーバーに保存、メール添付など)ができない。持ち出す場合はダウ ンロードが必要だが、その際にファイルの変換が必要でPDFへの変換以外 (ドキュメントをwordのdoc.にする場合など)では「ズレ」が生じる可能性あり

### <u>報告の流れ</u>

- ・本校の総探の活動概要
- ・R2年度の取り組み
- ・R3年度の取り組み
- ・詳細や課題 ←持ち帰ってぜひ試してみてください。

※試行錯誤中ですので、より良い方法などありま

したらぜひ教えてください。

令和3年度校内授業研究会 兼 ICT 活用推進モデル校事業中間発表会

アンケート結果

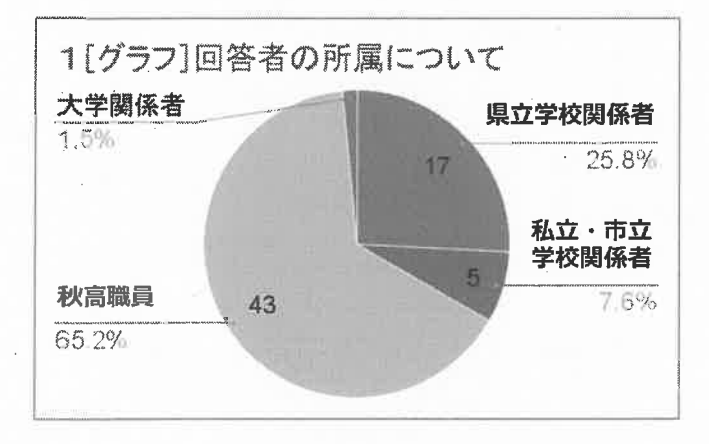

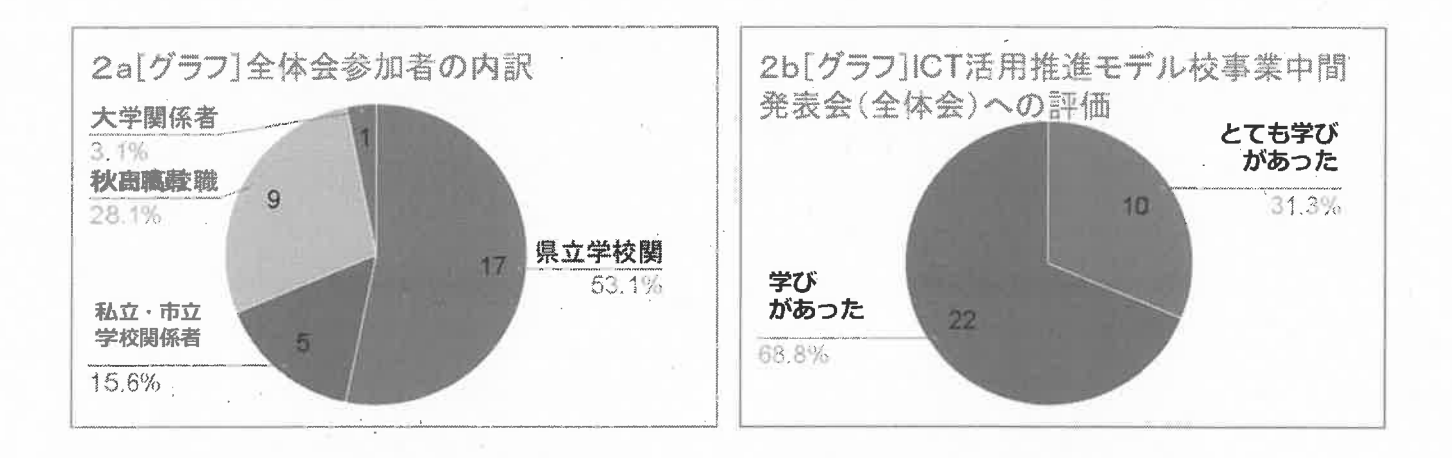

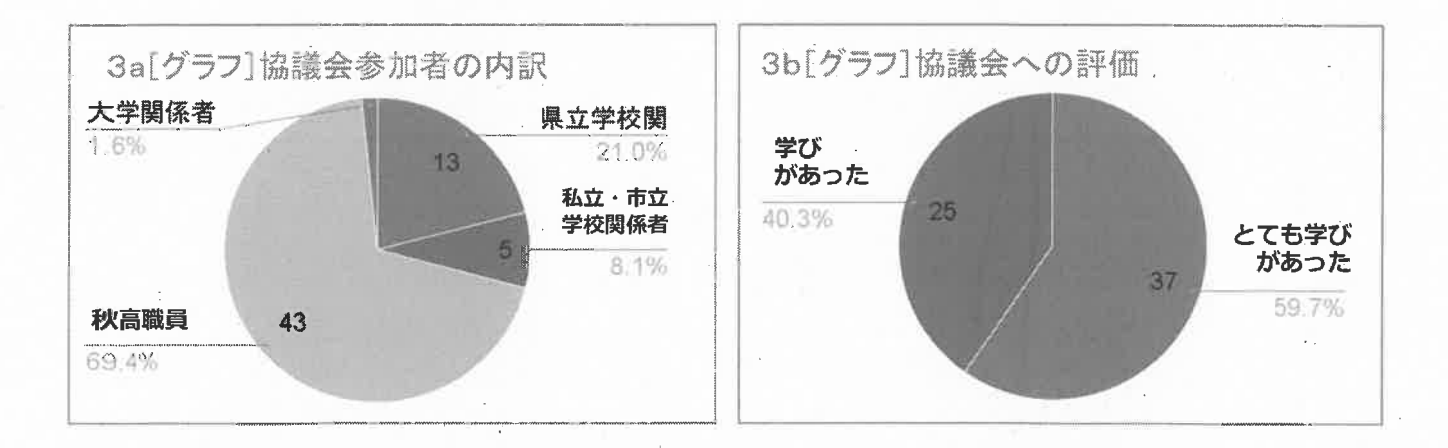

【研究主題】理数「課題研究」における1人1台端末とwebサービスの活用

#### 【学校·団体名】秋田県立秋田高等学校 【役職名·氏名】教諭 遠藤 金吾

#### 1. 目的

文部科学省が提唱した小中学校児童生徒1人1台 端末を貸与する「GIGA(ギガ)スクール構想」によ って、全国の小中学校に1人1台分のデジタル端末 が配備されている中、令和3年度、秋田県は独自に 県立高校にも1人1台分の端末の貸与を行った。

秋田県教育委員会は、これに関して「「秋田の探 究型授業」の充実を図る」と述べている(教育家庭新 聞 2021 年 2 月 1 日)。また、同時に各教室に高速無 線 LAN 回線の配備、Google 社が提供する学校および ホームスクール向けにカスタマイズされた Google ツールとサービスのスイート「Google Workspace for Education」を導入した。理数科を有する本校で は、理数「課題研究」を実施しているが、これらの 端末や回線、サービスを生徒や指導教員がどのよう に課題研究に活用し、研究が推進されているのかを 検証することを本研究の目的とした。

2. 仮説

1人1台分の端末、各教室の高速無線 LAN 回線、
 Google Workspace for Education によって理数「課題研究」が効率的に行われ、生徒間の協働が促進された。

#### 3. 検証

令和3年度本校理数科2年生32名、3年生34名 / に対してアンケート調査を行った。

4. 実践

本校は令和2年5月より、Google Workspace for Education を先行導入しており、2年生は1年次5月 より、3年生は2年次5月より、各自が所有するス マートフォンや PC で Google Workspace for Education を活用していた。本校では理数科2年次 で教科「理数」、科目「課題研究」を履修し、理系 のいずれかの分野のテーマを設定し、探究活動を行 う。よって、現2年生は課題研究開始時から1人1 台分の端末、各教室の高速無線 LAN 回線、Google Workspace for Education が活用できる環境にあっ たが、現3年生は課題研究履修時は Google Workspace for Education の活用のみで、課題研究 終了後に1人1台分の端末、各教室の高速無線 LAN 回線が配備されている。

4-1 2年生に対するアンケート結果(回答人数:27名:回収率84.4%)

質問①:課題研究を進める中で、Chromebookをどの ように活用していますか。あればあるだけ列挙して 下さい。

・スライド、資料などの作成(18件:66.7%)

· 文献調査(18件:66.7%)

・Google チャット、Slack での情報共有・記録(16 件:59.3%)

・データまとめ(7件:25.9%)

・端末の動画・写真撮影機能による実験結果の記録
 (6件:22.2%)

・グラフの作成、Google colaboratory を利用した データの解析(6件:22.2%)

 Zoom、Google meet によるオンライン会議、発表 練習(6件:22.2%)

・Google ドライブでのデータ共有(5件:18.5%)

• Google Classroom(1件:3.7%)

質問②:課題研究を進める中で、Google を含む web サービスをどのように活用していますか。あればあ るだけ列挙して下さい。

· 文献調査(19件:70.4%).

・スライドの作成(8件:29.6%)

・Google スプレッドシートでデータまとめ(6 件:22.2%)

・Googleチャットで意見交換、情報共有(5件:18.5%)

・Google meet で自宅から話し合い(4件:14.8%)

・ドキュメントで計画書などの文書作成(4 件:14.8%)

・ colaboratory を用いた解析(3件:11.1%)

・Google ドライブでファイル共有(3件:11.1%)

・Gmailによる連絡の受け取り(2件:7.4%)

スプレッドシートを用いた計算(1件:3.7%)

・共同編集機能を利用(1件:3.7%)

- Zoom の利用(1件:3.7%)
- •LINE(1件:3.7%)
- ・情報、材料の確認や購入(1件:3.7%)

・Google のオンラインソフトの利用(1件:3.7%)

質問③:課題研究を進める中で、Chromebook や Googleを含むwebサービスを「こんなことに活用し ていけるのでは」というアイデアがあったら列挙し て下さい。

・プログラミング学習(2件:7.4%)

・シミュレーションなどに有用なアプリ(2件:7.4%).

YouTube の限定公開を利用して他校の研究概要を
 見て交流する(1件:3.7%)

・研究発表の際にスライドを各自でも聴衆が見られるようにする(1件:3.7%)

・互いの研究の進捗をクラス単位で共有(具体的には Google チャット・ドライブ?)

・秋田高校理数科課題研究のウェブサイトの作成(1 件:3.7%)

4-2 3年生に対するアンケート結果(回答人数: 29名:回収率 85.3%)

質問①:昨年度、課題研究を進める中で、Google を 含む web サービスをどのように活用しましたか。あ ればあるだけ列挙して下さい。

- · 文献検索(9件:31.0%)
- ・Google スライドの共有・共同編集(6件:20.7%)
- Zoom でのミーティング(6件:20.7%)
- ・資料や論文を作る(4件:13.8%)
- Google Drive でのデータの共有(4件:13.8%)

・ GoogleClassroom での論文の添削や提出(3) 件:10.3%)

・Line動画での発表練習、ミーティング(3件:10.3%)

• Google Colaboratory(2件:6.9%)

- ・コンテストへの参加申し込み(1件:3.4%)
- ・slack、notion でのファイル・情報共有(1件:3.4%)

・エクセル VBA でのプログラム作成(1件:3.4%)

質問②:今から振り返ると、昨年度、Google を含む web サービスに関して「このように活用すればもっ と課題研究を進めるときに役に立った」という部分 はありますか。あればあるだけ列挙して下さい。 ・Google meet での話し合い、発表練習(3件:10.3%)

・情報の共有(3件:10.3%)

・スライド等の共同編集(2件:6.9%)

· 文献調査(1件:3.4%)

・プログラミング(1件:3.4%)

・Google カレンダーでのスケジューリング(1 件:3.4%)

質問③:昨年度、もし Chromebook があったら、課題 研究のどんな場面で活用できたと思いますか。あれ ばあるだけ列挙して下さい。

・共同編集による資料作成(7件:24.1%)

・話し合い (Google meet など) (6 件:20.7%)

・資料を共有ドライブで共有できる(3件:10.3%)

・Google スプレッドシートを使ってデータ処理(3 件:10.3%)

・自宅、休み時間、場所を問わず研究を進められる (3件:10.3%)

・混みあっている学校 PC より文献調査がスムーズ にできた(3 件:10.3%)

- ・スライドの作成(3件:10.3%)
- ·論文作成(2件:6.9%)
- · 発表練習(2件:6.9%)

・使わない、変わらない(2件:6.9%)

・実験の撮影(1件:3.4%)

#### 5. 考察

課題研究開始時から1人1台端末を有している2 年生では、Chromebook端末を、「スライド、資料な どの作成」「文献調査」「Google チャット、Slack で の情報共有・記録」などに特に多く活用しており、 その人数はクラスの 60%ほどにまで達している(4 -1質問①)。資料作成や文献調査は、従来は学校 PC や自宅の PC で行っていた作業であり、これを個人所 有の1人1台端末で行っただけであるが、「Google チャット、Slack での情報共有・記録」という回答は 従来の使い方では見られなかったものであり、特筆 に値する。

一方で、1人1台端末なしに課題研究を行った経 験を有する3年生では、「昨年度、もしChromebook があったら」という質問③に対し、「共同編集によ る資料作成」「話し合い」という回答が最多ではあ るが、その人数は実施に2年生が活用している人数 ほど多くはない。これは、3年生は昨年度、1人1台 端末は無かったものの、Google のサービスは活用し ながら課題研究を進めてきたことからこのような結 果となったと考えられた。実際、「質問①:昨年度、 課題研究を進める中で、Google を含む web サービス をどのように活用しましたか」の中の「文献検索」

「Google スライドの共有・共同編集」「ミーティン グ」「資料や論文を作る」を含めると、2年生とほぼ 同等の割合となる。3年生は「Chromebook でないと 絶対にできないこと」と「Chromebook 以外の端末で も効率は低いが実現してきたもの」ということを明 確に分けて回答しているのだと考えられた。また、 3年生でも「共同編集による資料作成」「話し合い」 という、従来の学校 PC や自宅 PC では見られなかっ た使い方を挙げている。さらに、3年生は「自宅、休 み時間、場所を問わず研究を進められる」「混みあ っている学校 PC より文献調査がスムーズにできた」 のように回答する生徒がそれぞれ 10%程度おり、1人 1 台端末があることの利便性を捉えていることも伺 えた。

2年生は「課題研究を進める中で、Googleを含む web サービスをどのように活用していますか(質問 ②) に対し、「文献調査」「スライドの作成」「Google スプレッドシートでデータまとめ」と 20%以上が回 答しているが、3年生では「Google スライドの共有・ 共同編集」が20%と同程度であったものの、3年生で はスプレッドシートの活用は見られなかった。これ は1人1台端末がなかったことによって、自宅PCや · 情報室 PC にインストールされているマイクロソフ ト Excel の使用率が高かったこと、表計算ソフト講 習会で使用したソフトもマイクロソフト Excel であ ったことが影響しているのであろう。しかしながら、 データの共有による利便性から、この1年で Google スプレッドシートへの移行が進んだ結果、このよう な差異が現れたものと考えられた。また、2年生で は「Google チャットで意見交換、情報共有(図1)」 という回答も 18.5%あり、3 年生では見られなかっ た。これは今年度になってから、理数科教員側から Google チャットアプリを2年生に紹介し、研究メン バーと指導教員のチャットグループを作成して、指 導教員が見える形でディスカッションを行って(図 2)、研究を活性化させようと呼びかけた結果である。 よって、教員側も様々な web サービスに関心を持ち、

有用だと考えられるものを生徒に紹介していくこと で、生徒もそのサービスを有効に利用して、効率よ く研究を進めていくことに繋がっていくという好例 であると考えられた。

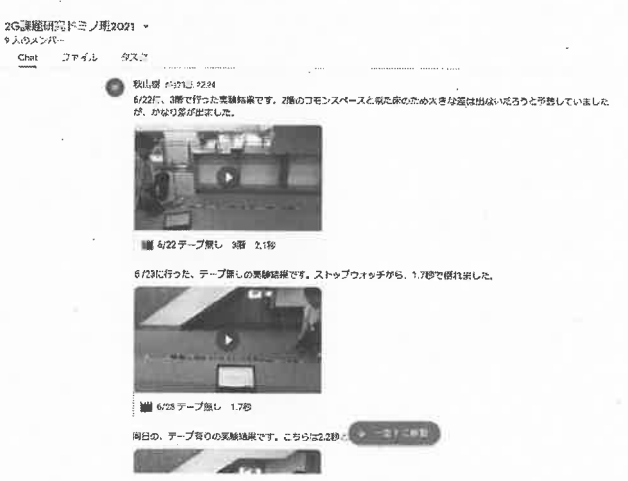

図1 Google チャットを使って実験結果動画を共有 している様子

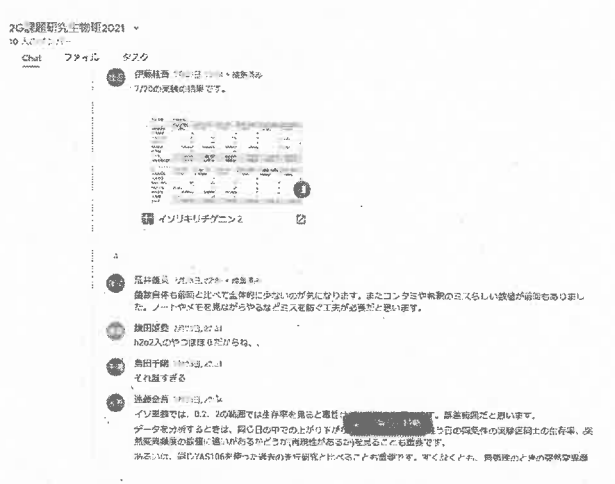

図 2 Google チャットを使って実験結果に関するデ ィスカッションを行っている様子

2年生で「こんなことに活用していけるのではと いうアイデアがあったら(質問③)」に対する回答で は、プログラミングやシミュレーションなどの研究 テーマに直接関連した内容がある。2年生でも3年 生でも「Google colaboratoryを用いた解析(図3)」 でプログラミングを行っている生徒が、さらに高度 な活用ができるようにスキルアップしたいというこ との表れであると考えられた。

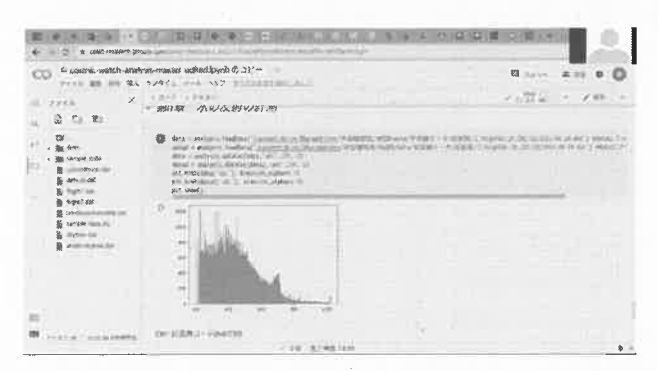

図 3 Google colaboratory を用いてデータ解析用 のプログラミングを行っている様子

この他、グループを越えて、クラス単位や他校と の情報共有や交流、一般への情報公開などの意見が 見られた。これは、2年生の回答で見られる「Google チャット、Slack での情報共有・記録に利用してい る」「Zoom、Google meet によるオンライン会議、発 表練習(図 4)」「Google meet で自宅から話し合い」

「共同編集」という、端末や回線を通したコミュニ ケーションが活発になった結果、さらに外の世界と も繋がりたいという気持ちの表れではないだろうか。 現在、コロナ禍で外部との交流が制限され、休校や 様々な活動を制限された生徒たちではあるが、方法 を変えてコミュニケーションを行っていった結果、 コミュニケーションに対する意欲やその重要性に対 する認識はしっかりと育まれているようである。

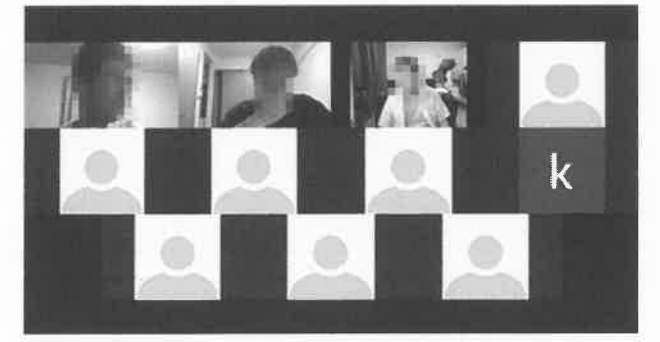

図4 Zoomを用いた自宅からのオンラインミーティ ングの様子

最後に、2年生でも3年生でも、1人1台端末や教 室の無線LAN、Googleのwebサービスに関して否定 的な意見はほとんど見られなかった。このことから、 これらの事業は、理数系の探究活動にとって、有効 な支援ツールとして機能していることが伺えた。

秋田県の高等学校に対して独自に実施された、1 人1台端末や教室の無線 LAN、Google の web サービ スが有効に機能し、本校における理数系の探究活動 が推進された。従来の探究活動で活用されていた資 料作成や文献調査だけでなく、チャットやオンライ ン会議アプリ、共有ドライブ、共同編集機能など、 研究グループや指導教員間のディスカッションや情 報共有、コミュニケーションのツールを活用し、探 究活動における協働が活性化されている様子が見ら れた。また、さらなる研究スキルの向上を目指す意 欲や、研究グループ内にとどまらず外部とのコミュ ニケーションを求める生徒の様子も垣間見え、生徒 への意欲喚起の面でも十分な教育効果を得ることが できた。このような望ましい教育効果を得るために は、今回の事業のように1人1台端末や教室の無線 LAN、Google の web サービスが三位一体となって初 めて効果をもたらすものである。さらに、新しいツ ールを活用していくためには、教員側から新しいア プリケーションを提示するなどの適切な働きかけも 重要であり、教員側も常に ICT に関するツールにつ いて研鑽していく必要性も示唆された。

6. 結び